#### คู่มือการใช้งาน TK Space

**TK**Park

#### คู่มือการใช้งาน TK Space อุทยานการเรียนรู้เสมือน Virtual TK Park

**TK**Space

โครงการจ้างพัฒนาแพลตฟอร์มเพื่อการออกแบบ พื้นที่ส่งเสริมการอ่านการเรียนรู้ **สถาบันอุทยานการเรียนรู้** 

# สารบัญ

| เรื่อง |       |                                       | หน้าที่ |
|--------|-------|---------------------------------------|---------|
| 1.     | TK Sp | ace บนอุปกรณ์คอมพิวเตอร์ PC           | 1       |
|        | 1.1   | หน้ารอระหว่างเข้าระบบ (Splash Screen) | 2       |
|        | 1.2   | หน้าแนะนำ TK Space                    | 3       |
|        | 1.3   | หน้าชมอุทยานการเรียนรู้               | 4       |
|        | 1.4   | ແຜບຜັ້ง                               | 5       |
|        | 1.5   | คู่มือการใช้งาน                       | 6       |
|        | 1.6   | เสียง                                 | 7       |
|        | 1.7   | การนำทาง                              | 8       |
|        | 1.8   | เปลี่ยนภาษา                           | 10      |
|        | 1.9   | รายละเอียด                            | 11      |
|        | 1.10  | กิจกรรม                               | 12      |
|        | 1.11  | กิจกรรมพิเศษ                          | 18      |

# สารบัญ

| เรื่อง |       |                                       |    |  |
|--------|-------|---------------------------------------|----|--|
| 2.     | TK Sp | TK Space ບບອຸປ∩ຣณ์ Smart Phone        |    |  |
|        | 2.1   | หน้ารอระหว่างเข้าระบบ (Splash Screen) | 35 |  |
|        | 2.2   | หน้าแนะนำ TK Space                    | 36 |  |
|        | 2.3   | หน้าชมอุทยานการเรียนรู้               | 37 |  |
|        | 2.4   | ແຜບຜັ້                                | 38 |  |
|        | 2.5   | คู่มือการใช้งาน                       | 39 |  |
|        | 2.6   | เสียง                                 | 41 |  |
|        | 2.7   | การนำทาง                              | 42 |  |
|        | 2.8   | เปลี่ยนภาษา                           | 44 |  |
|        | 2.9   | วีอาร์การ์ดบอร์ด                      | 45 |  |
|        | 2.10  | รายละเอียด                            | 46 |  |
|        | 2.11  | กิจกรรมพิเศษ                          | 47 |  |

# สารบัญ

| เรื่อง<br>ห |         |                               |    |
|-------------|---------|-------------------------------|----|
| 3.          | คุณสเ   | มบัติของอุปกรณ์ที่รองรับ      | 54 |
|             | 3.1     | Computer PC                   | 54 |
|             | 3.2     | Smart Phone                   | 55 |
|             | 3.3     | VR Headset                    | 56 |
|             | 3.4     | VR Cardboard                  | 57 |
| 4.          | วิธีกาะ | รใช้งานอุปกรณ์แว่น VR Headset | 58 |
|             | 4.1     | วิธีการตั้งค่าแว่น VR Headset | 58 |
|             | 4.2     | การเข้าใช้งานโปรแกรม          | 61 |
|             | 4.3     | การควบคุมการเดิน              | 62 |

### 1. TK Space บนอุปกรณ์คอมพิวเตอร์ PC

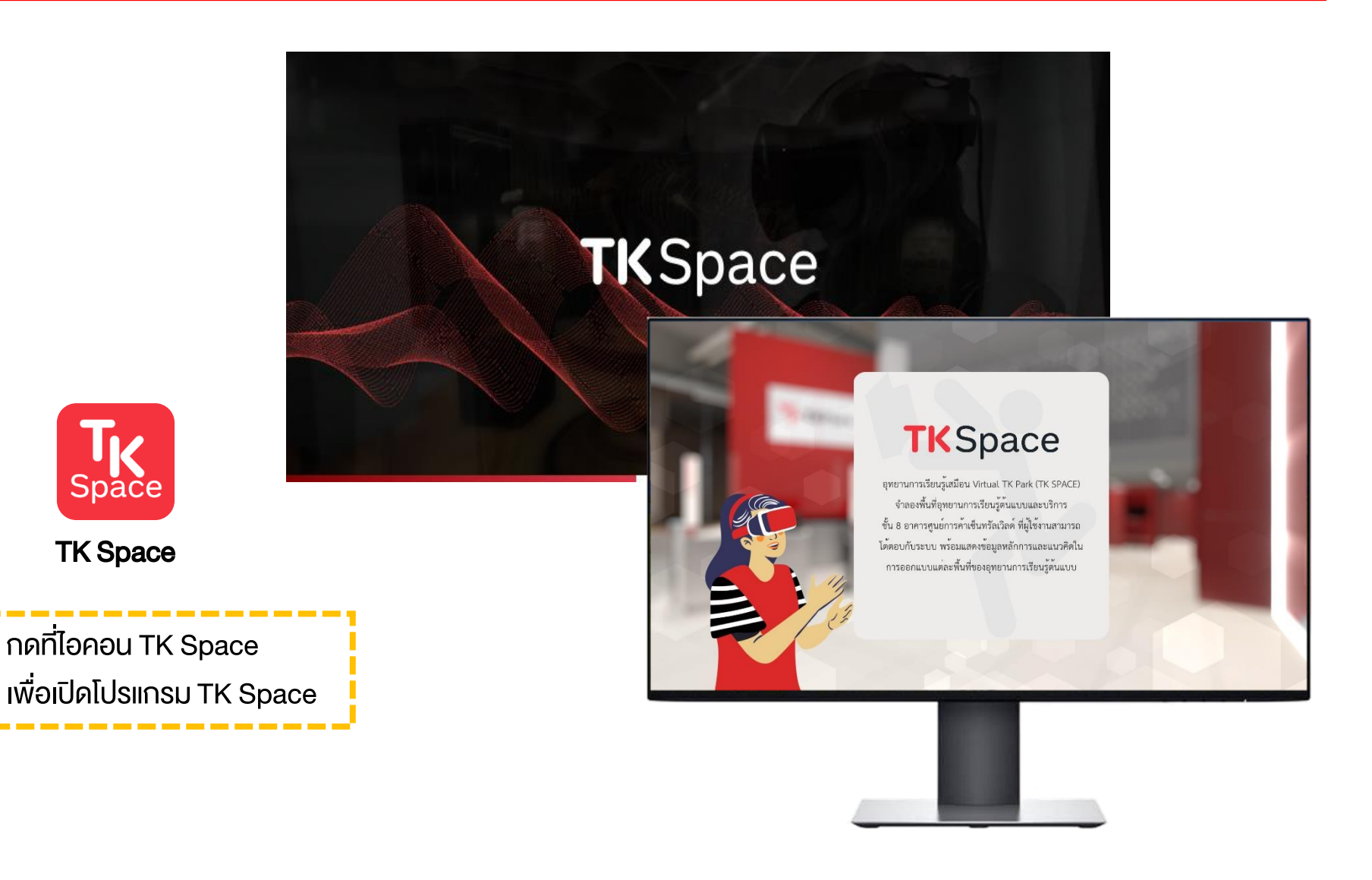

## 1.1 หน้ารอระหว่างเข้าระบบ (Splash Screen)

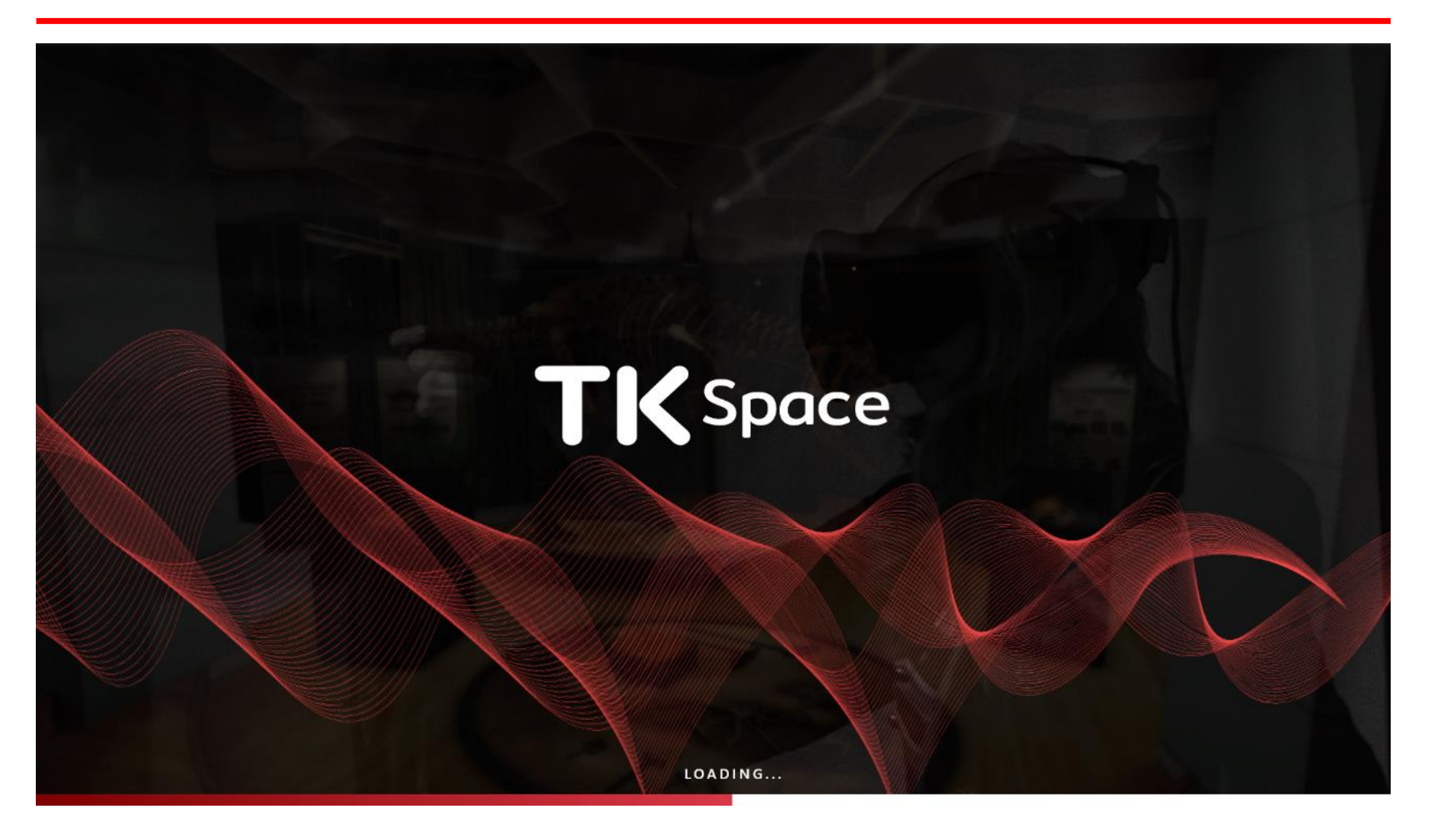

## 1.2 หน้าแนะนำ TK Space

# **TK**Space

อุทยานการเรียนรู้เสมือน Virtual TK Park (TK SPACE) จำลองพื้นที่อุทยานการเรียนรู้ต้นแบบและบริการ ชั้น 8 อาคารศูนย์การค้าเซ็นทรัลเวิลด์ ที่ผู้ใช้งานสามารถ โต้ตอบกับระบบ พร้อมแสดงข้อมูลหลักการและแนวคิดใน การออกแบบแต่ละพื้นที่ของอุทยานการเรียนรู้ต้นแบบ

# 1.3 หน้าชมอุทยานการเรียนรู้

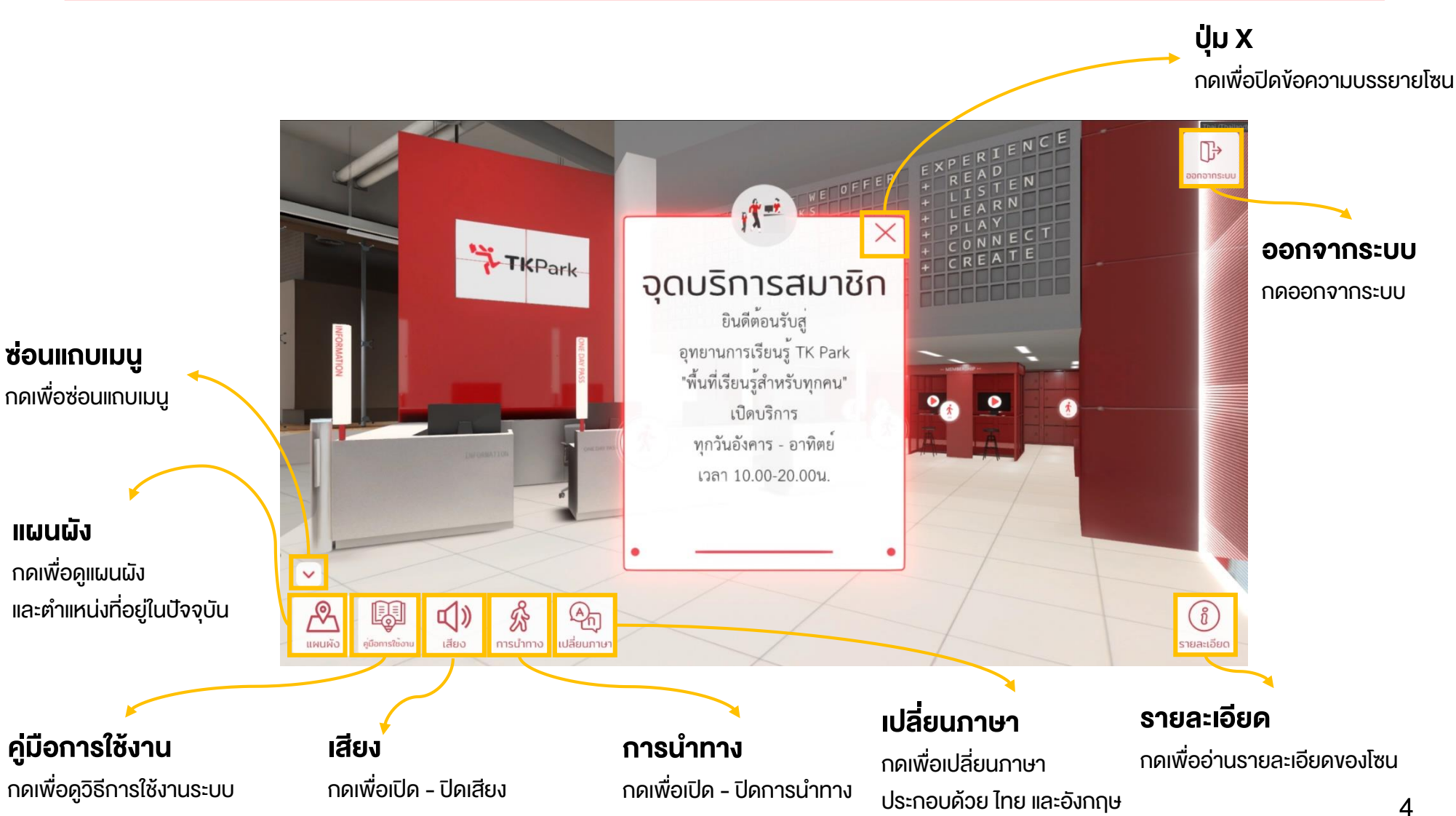

## 1.4 ແຜບຜັນ

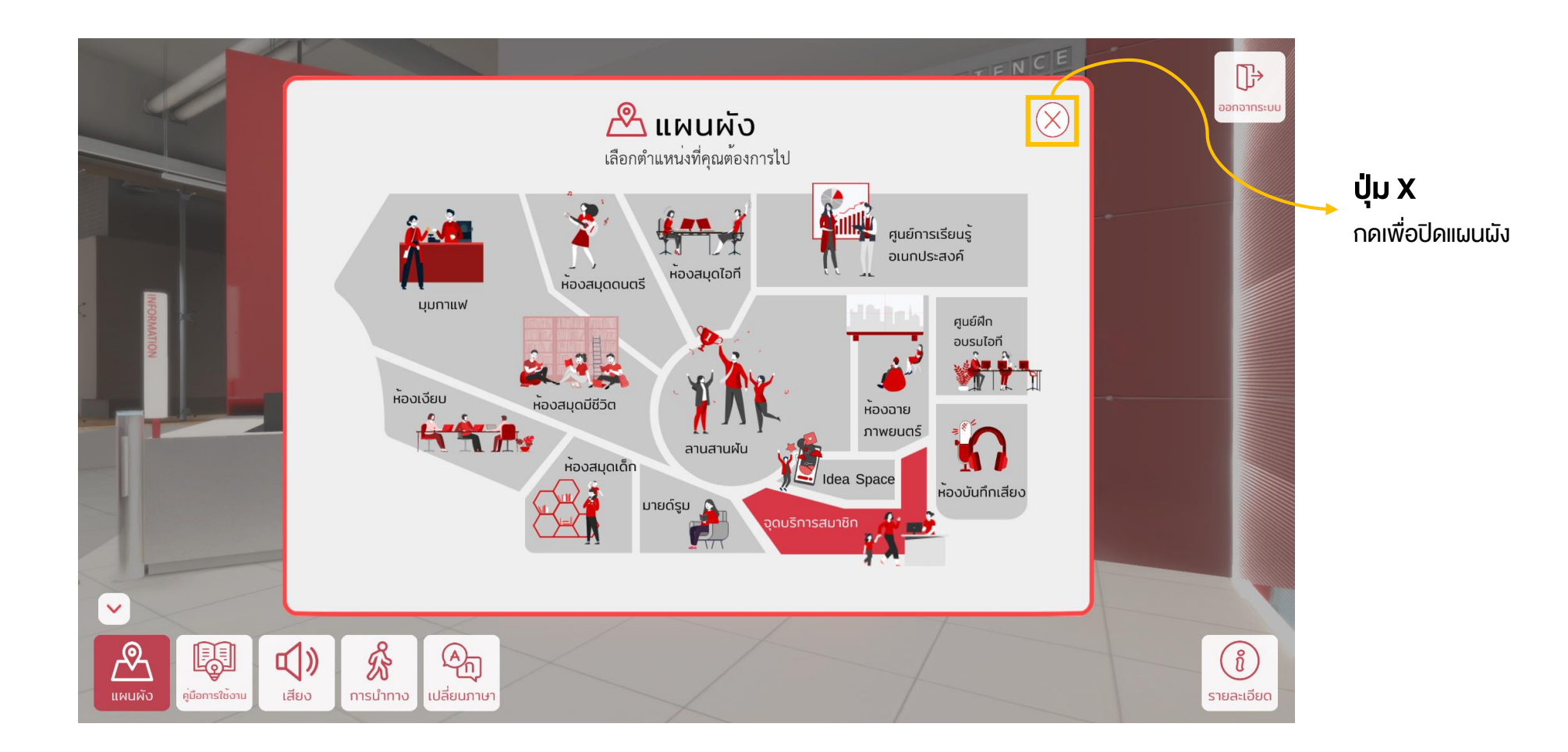

# 1.5 คู่มือการใช้งาน

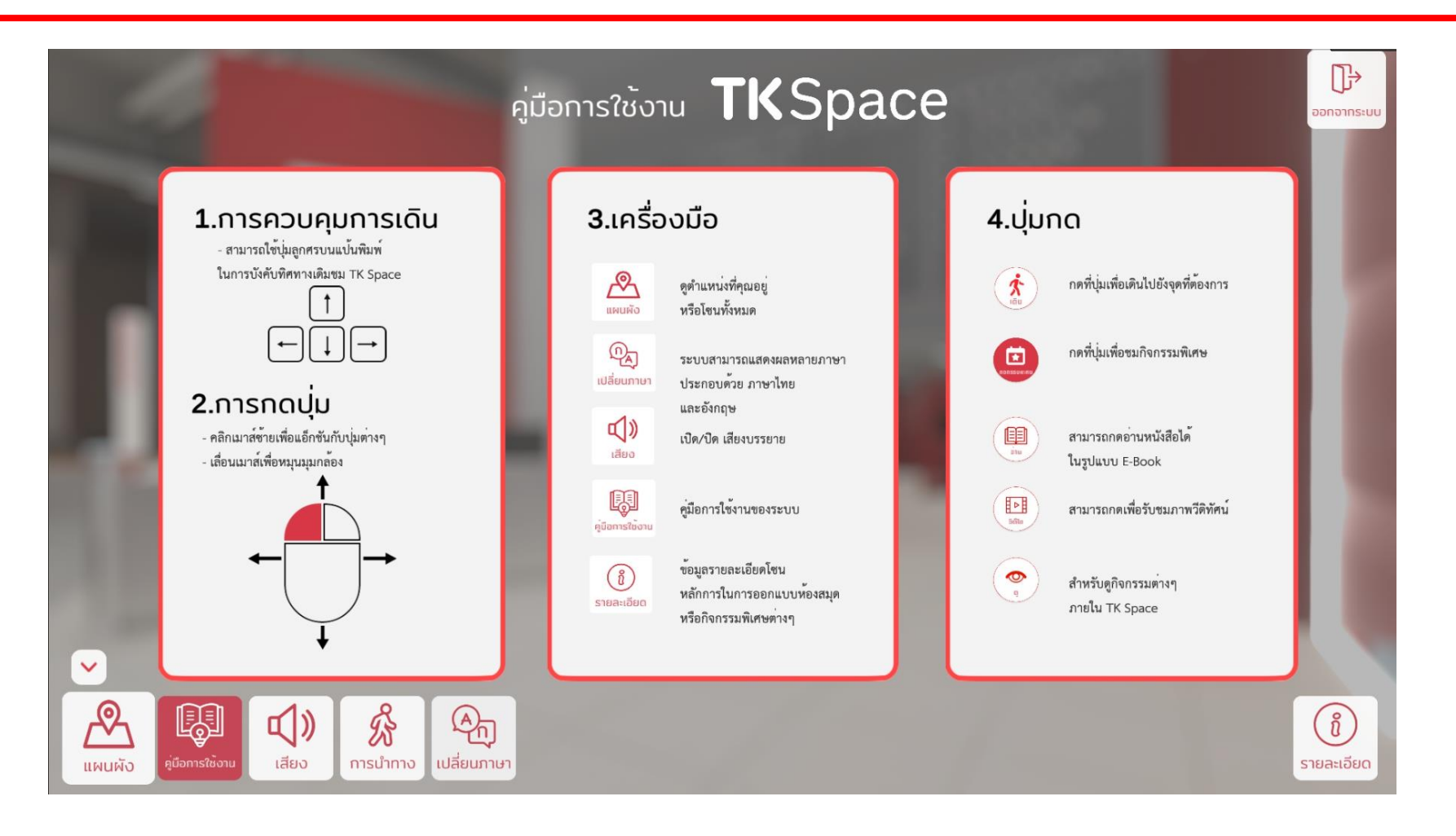

## 1.6 เสียง

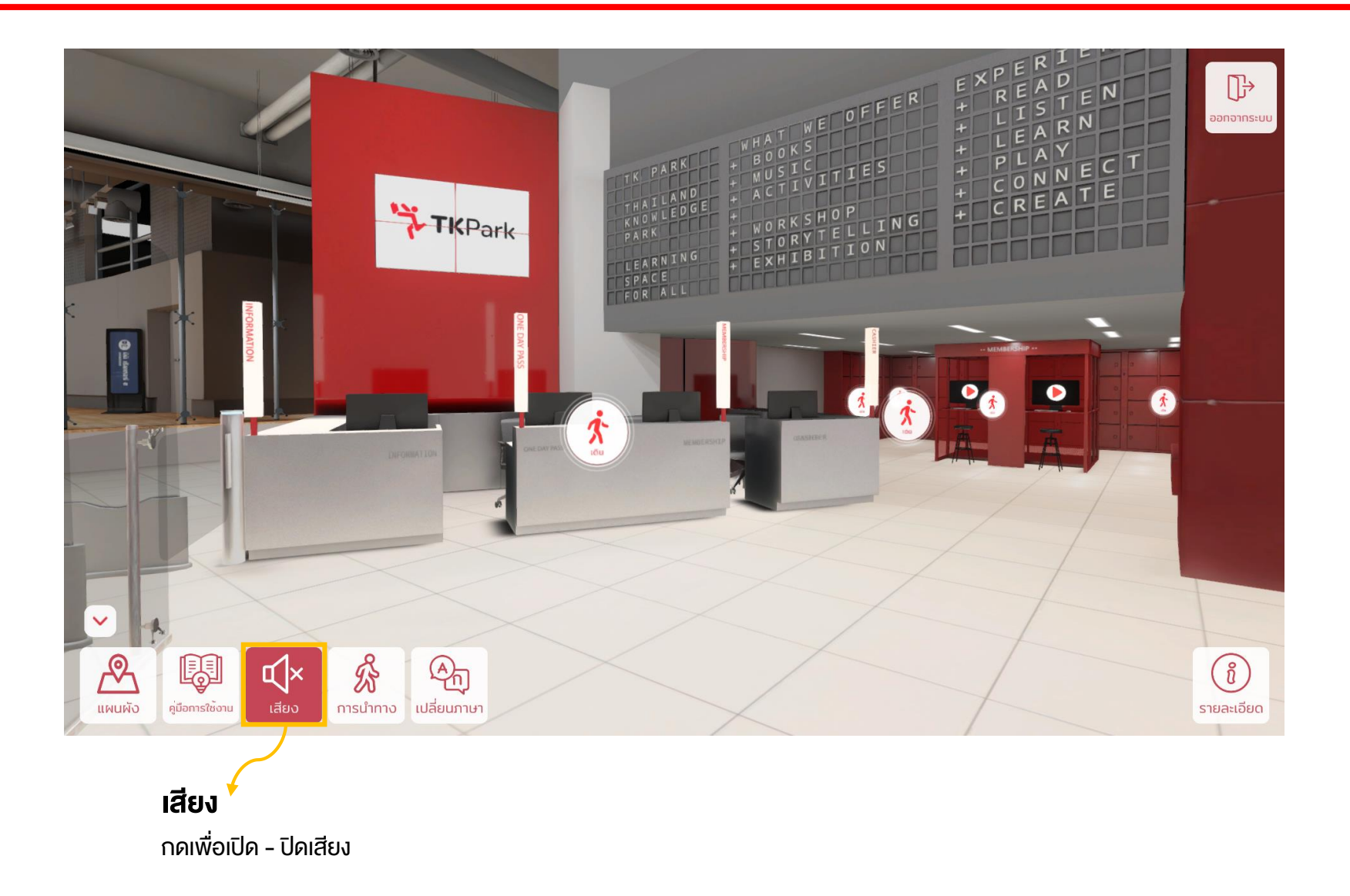

# 1.7 การนำทาง

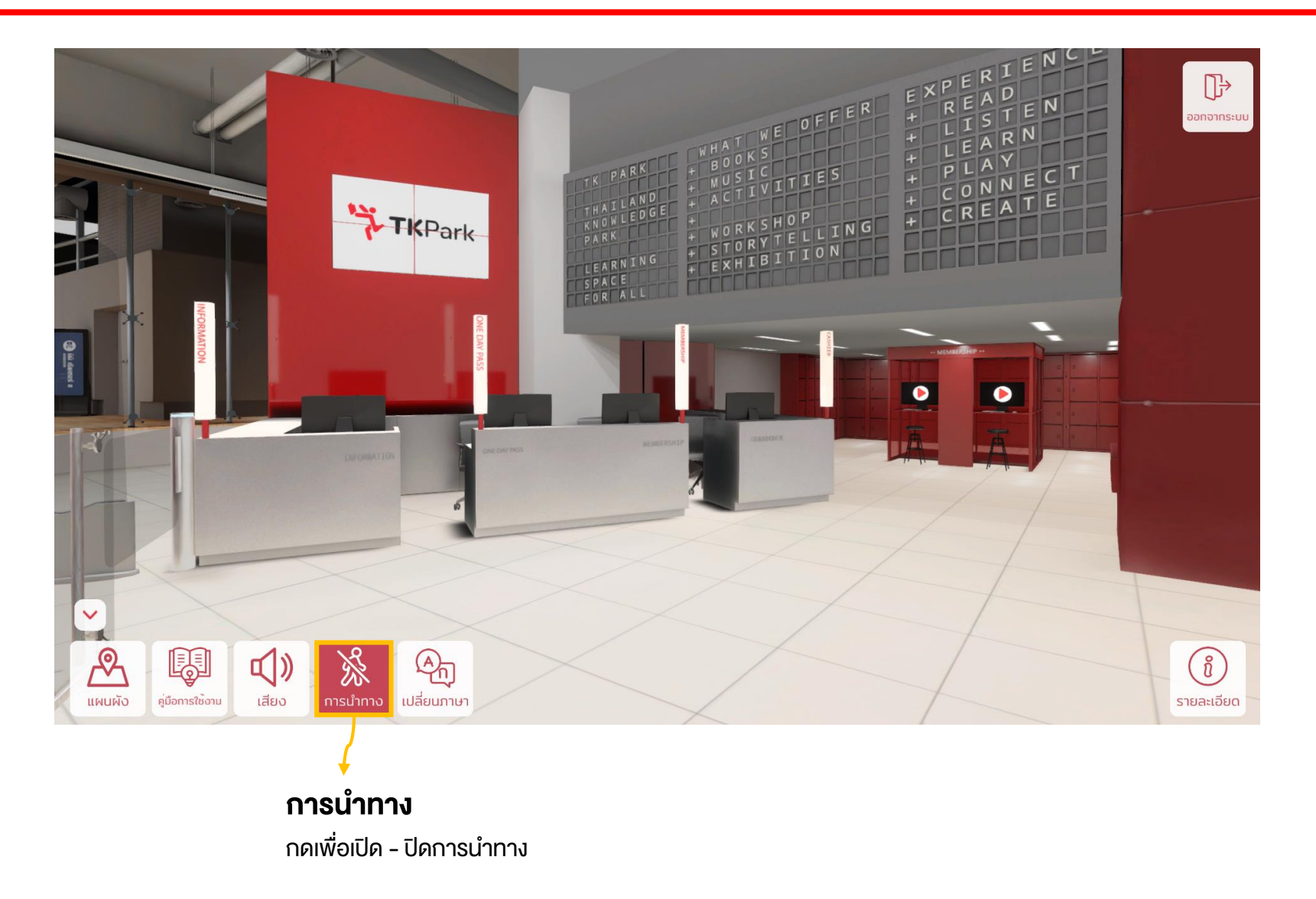

# 1.7 การนำทาง

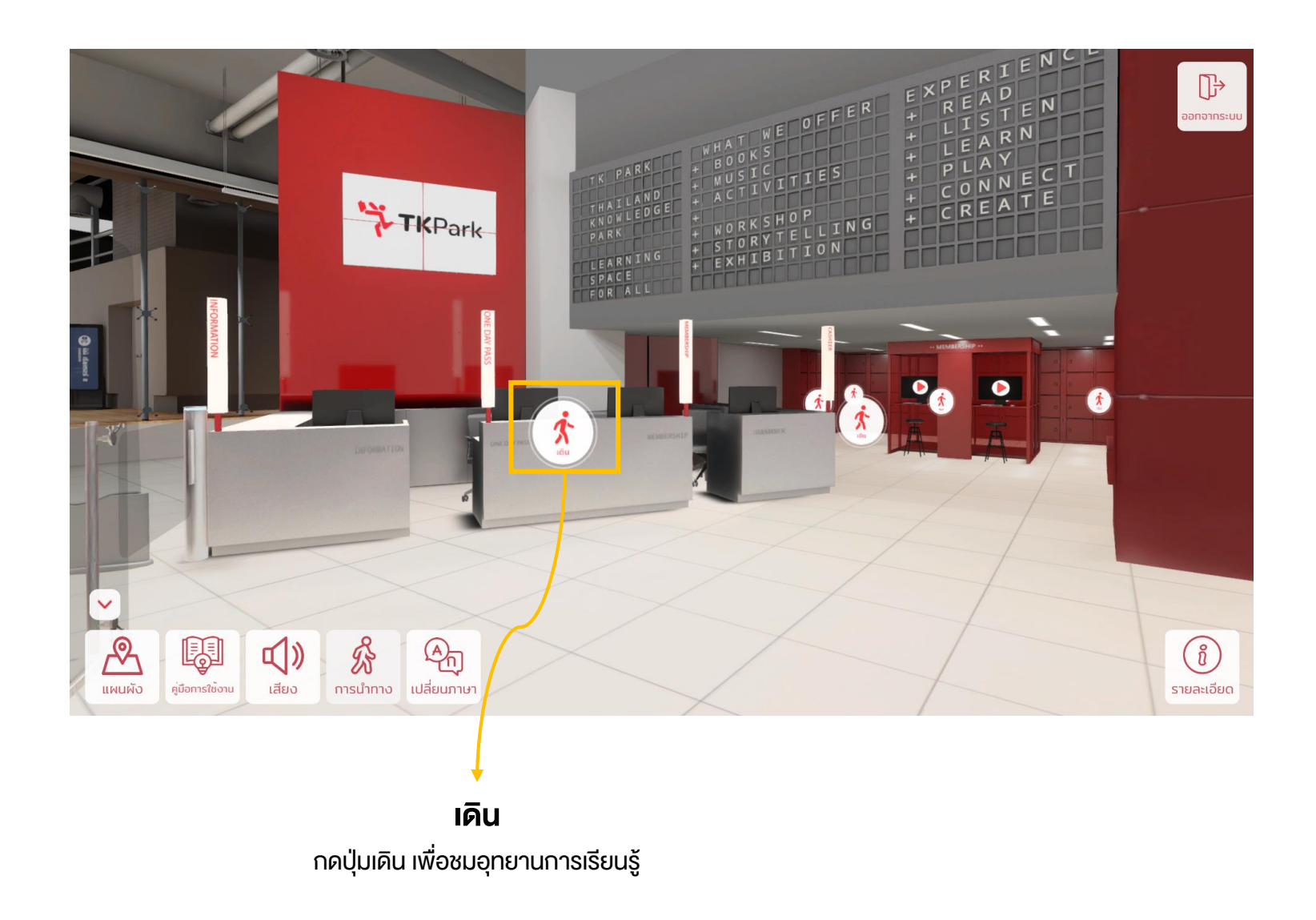

# 1.8 เปลี่ยนภาษา

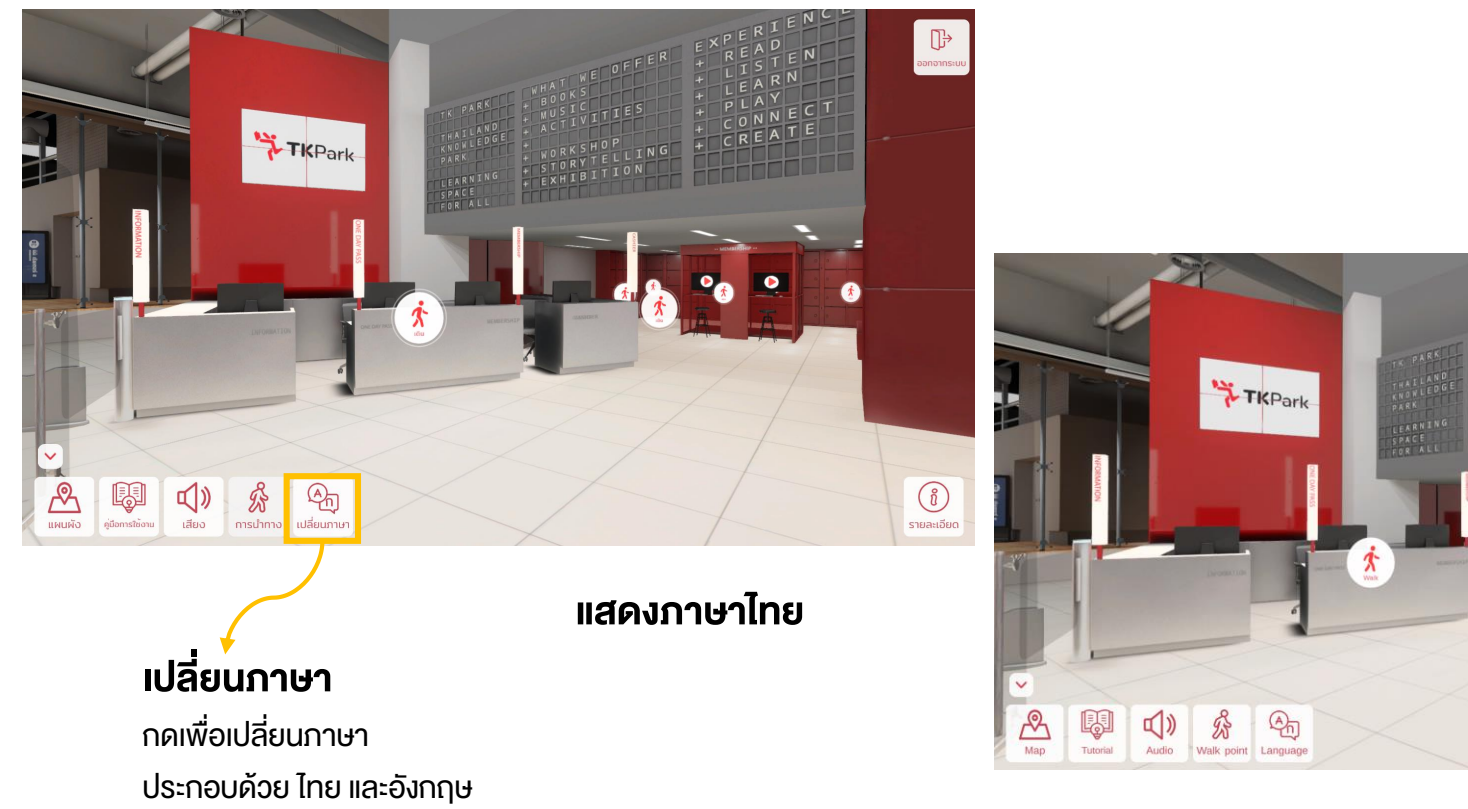

แสดงภาษาอังกฤษ

(1) Information

D Close

### 1.9 รายละเอียด

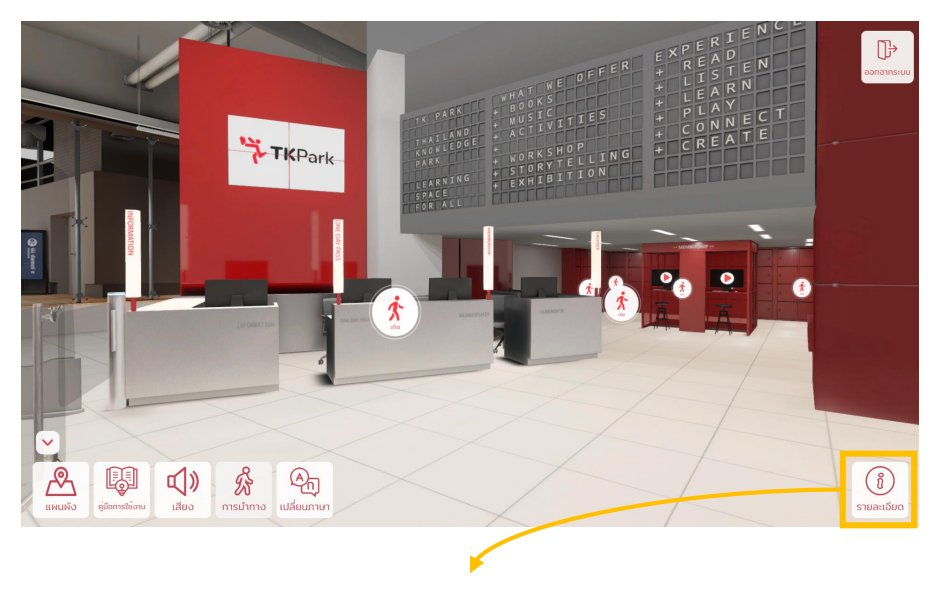

**รายละเอียด** กดอ่านรายละเอียด

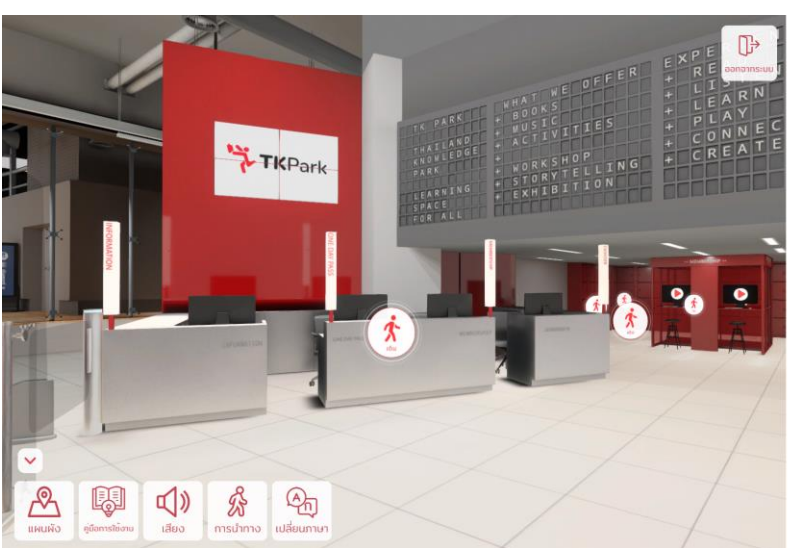

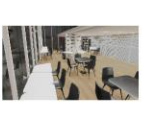

จุดบริการสมาชิก

ยินดีต่อนรับสู่ อุทยานการเรียนรู้ TK Park "พื้นที่เรียนรู้สำหรับทุกคน" เปิดบริการ ทุกวันอังการ - อาทิตย์ เวลา 10.00-20.00น.

> (ขึ่ง) รายละเอียด

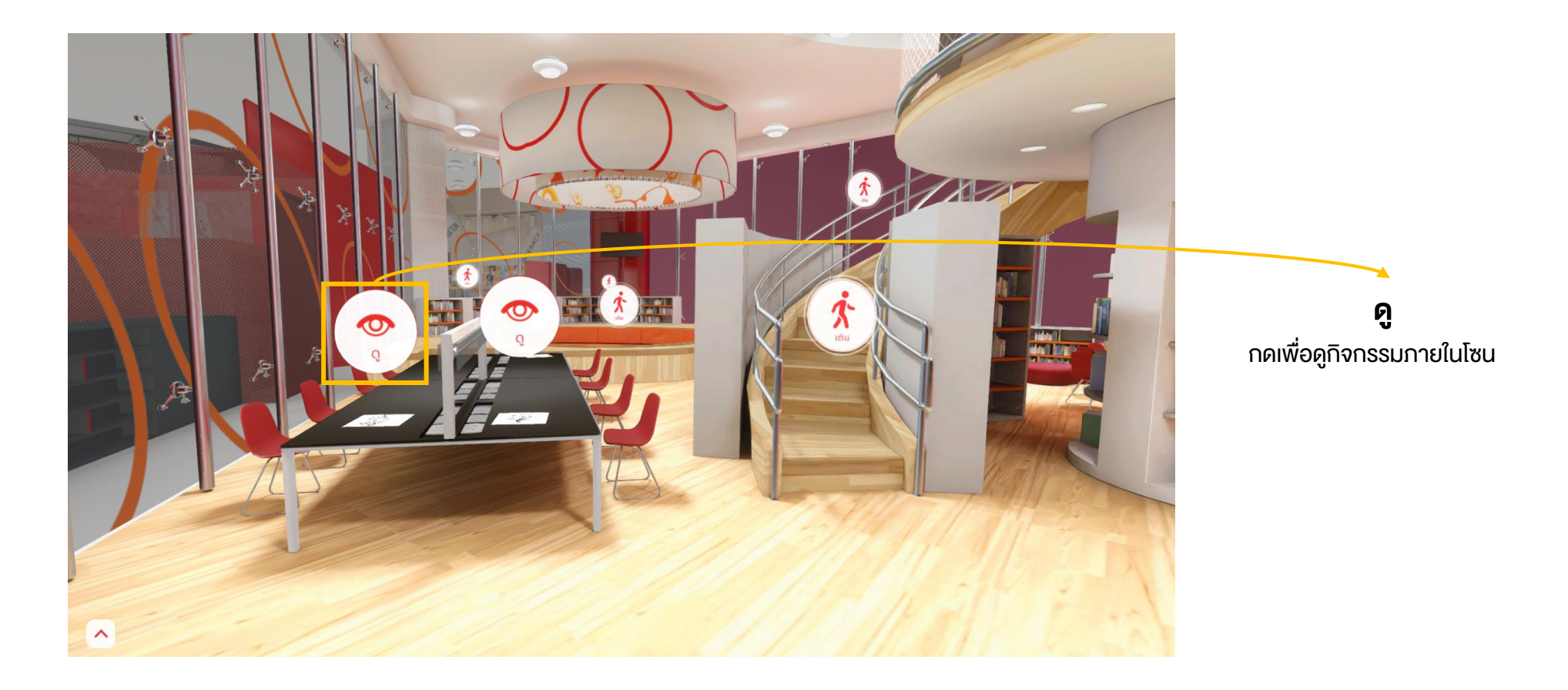

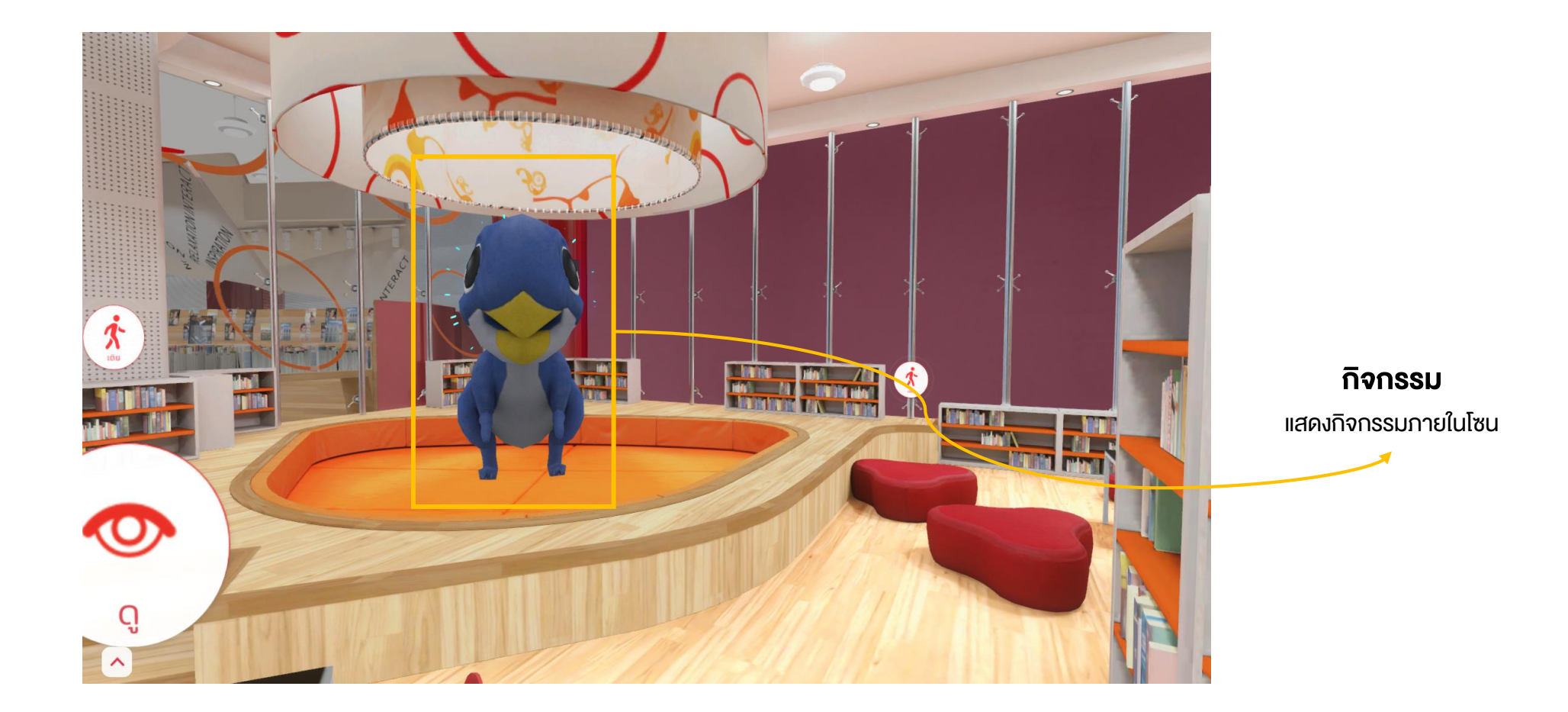

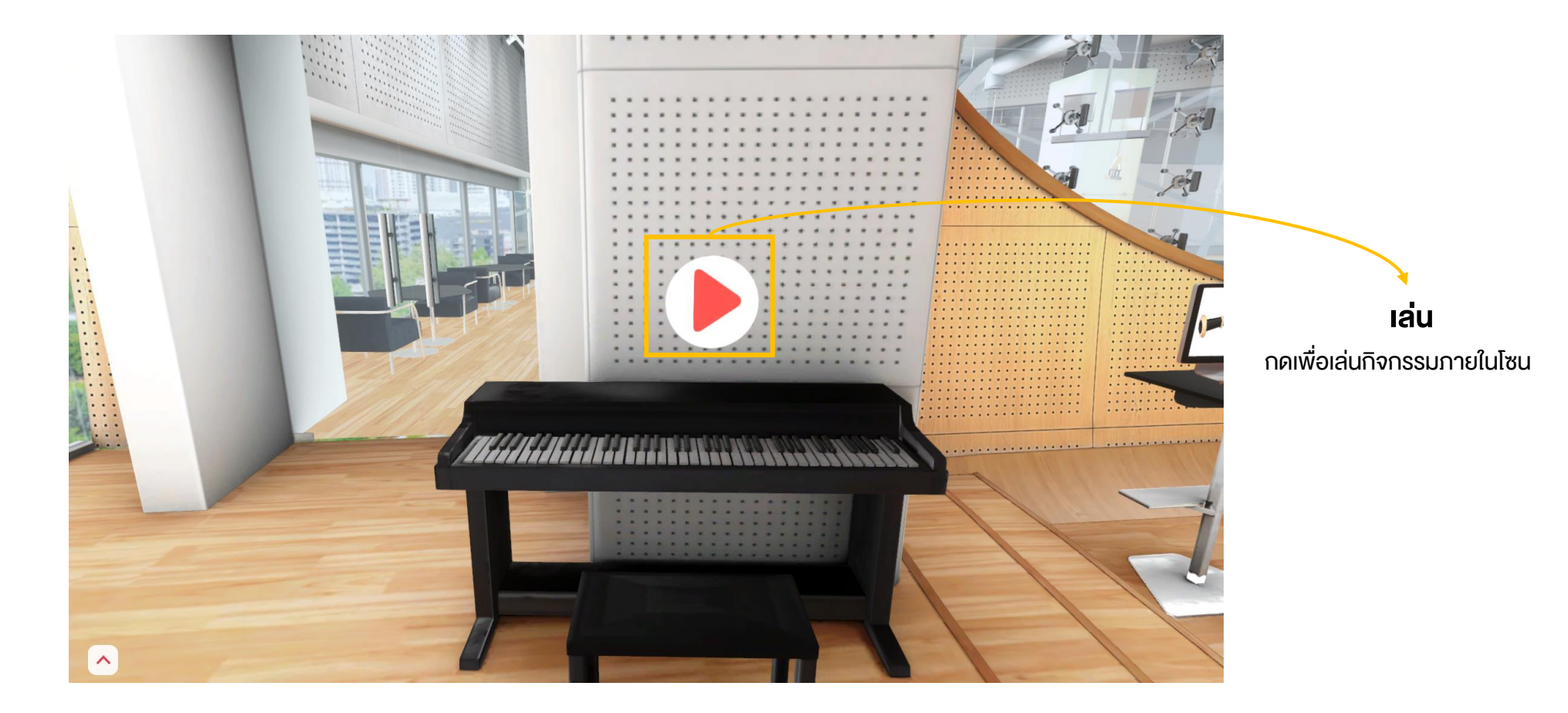

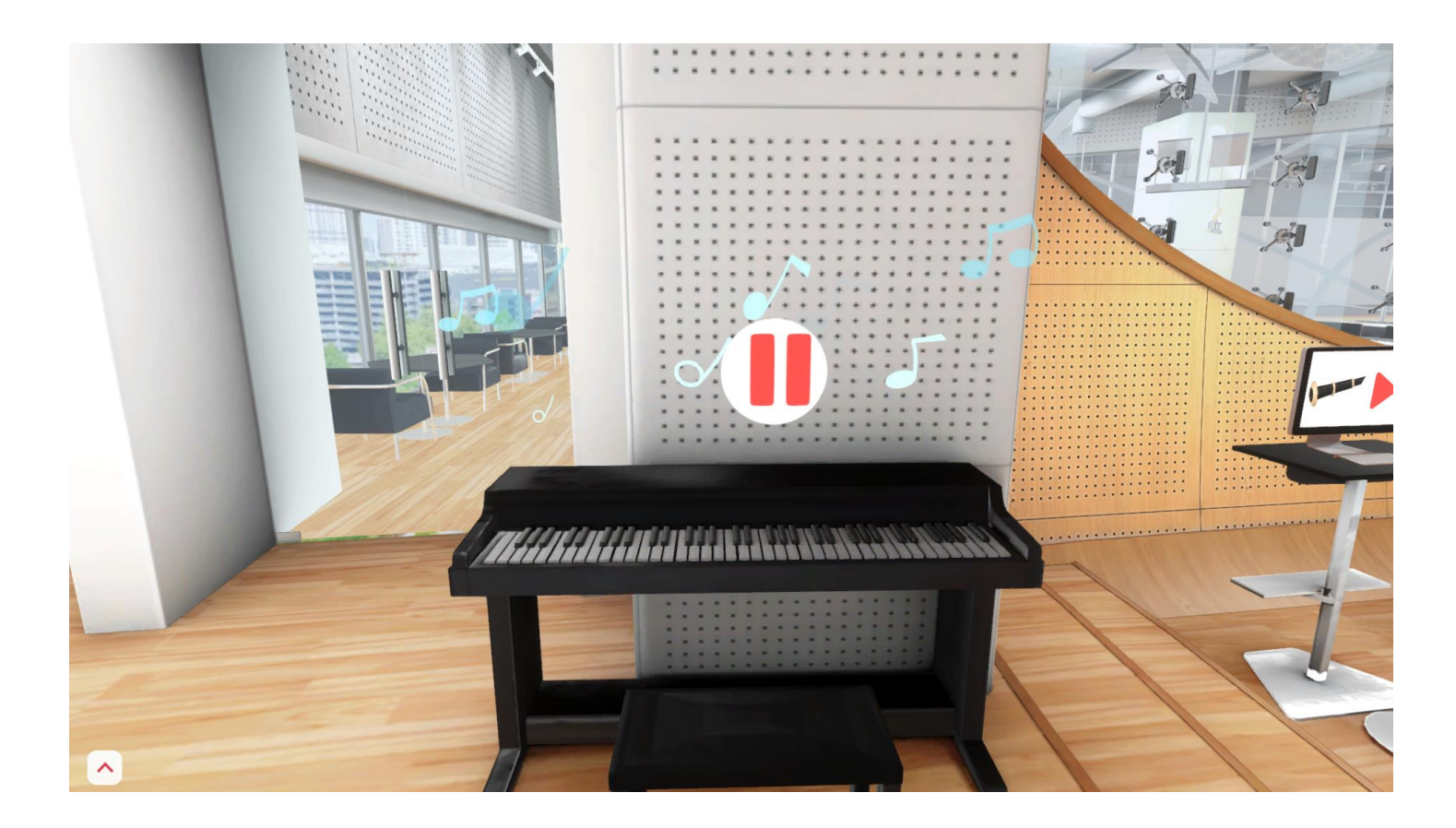

#### **กิจกรรม** แสดงกิจกรรมภายในโซน

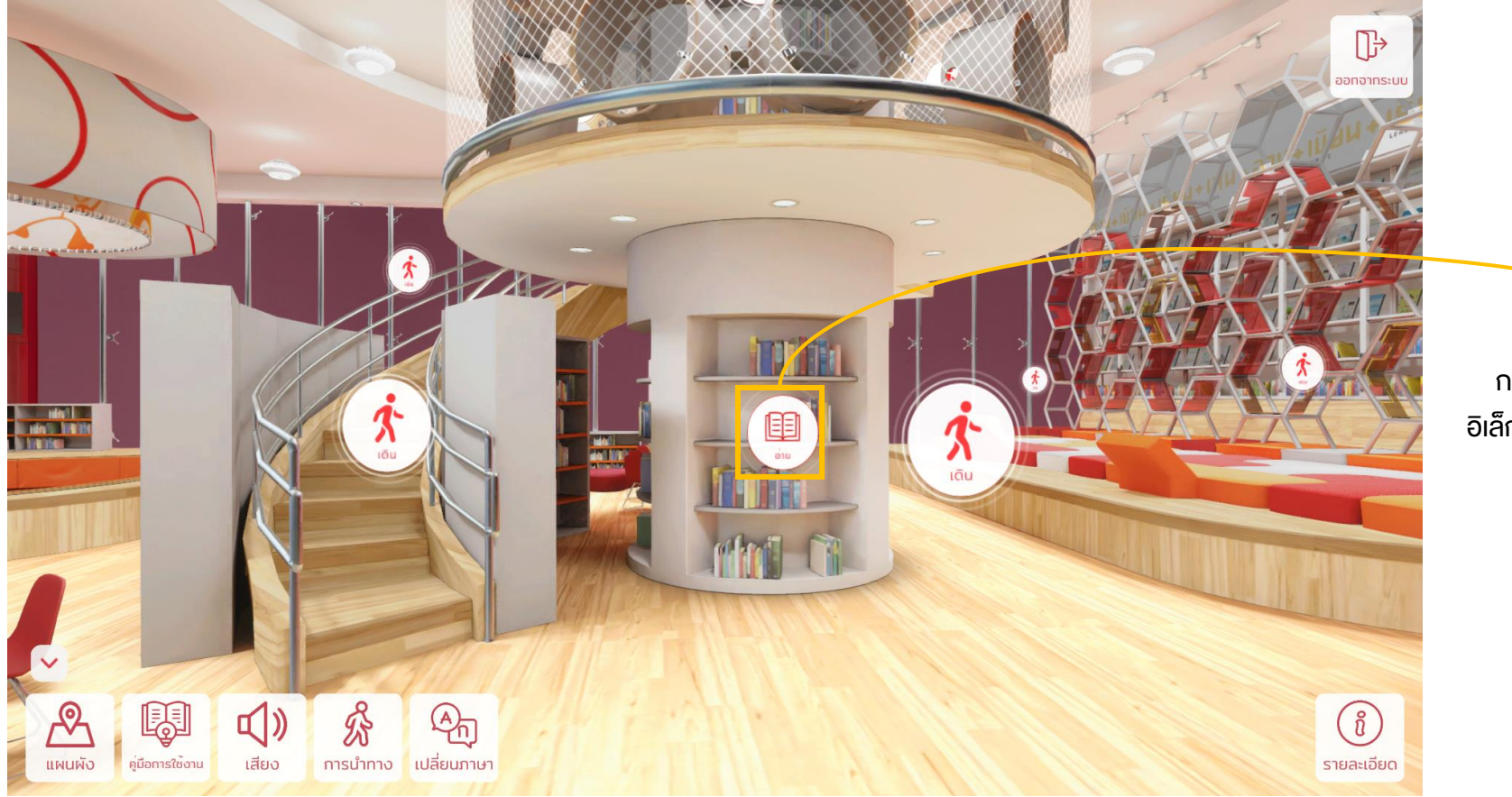

#### **อ่าน** กดเพื่ออ่านหนังสือ อิเล็กทรอนิกส์ (E-book)

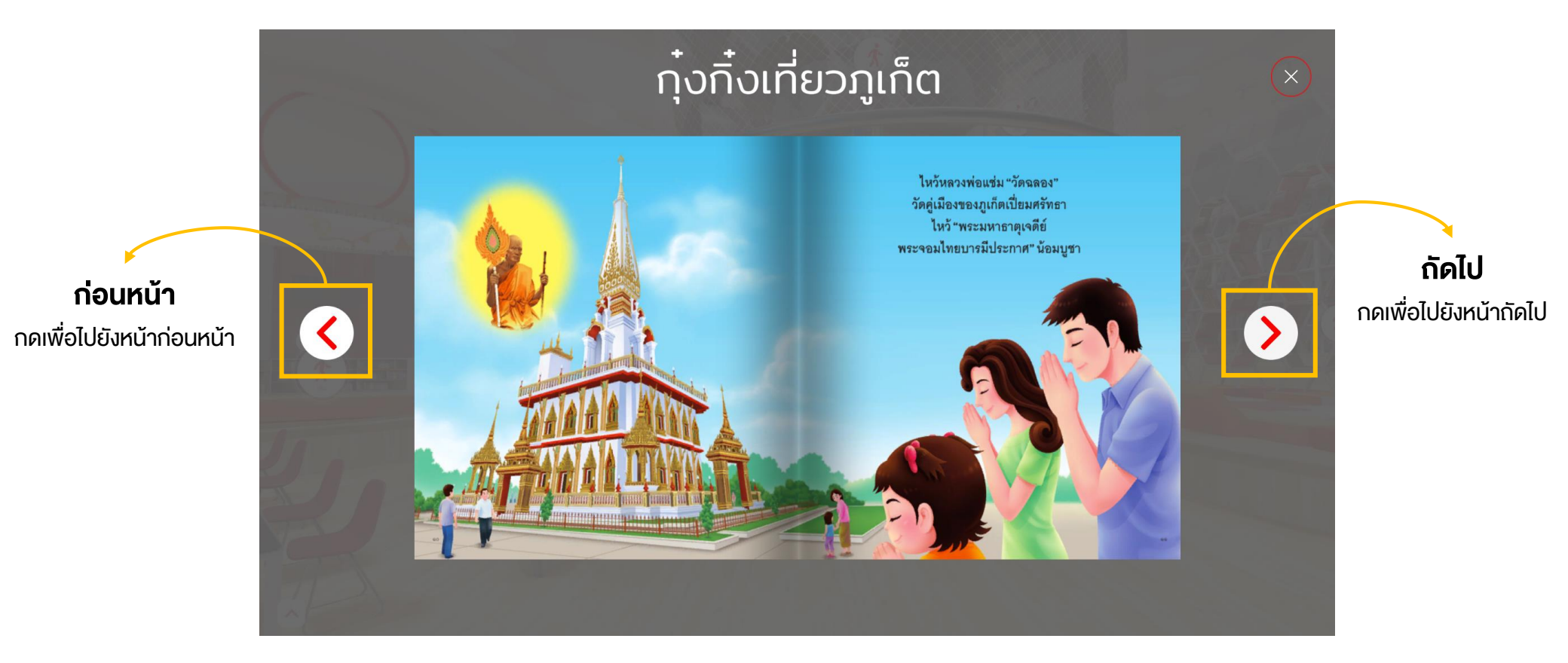

#### ลานสานฝัน

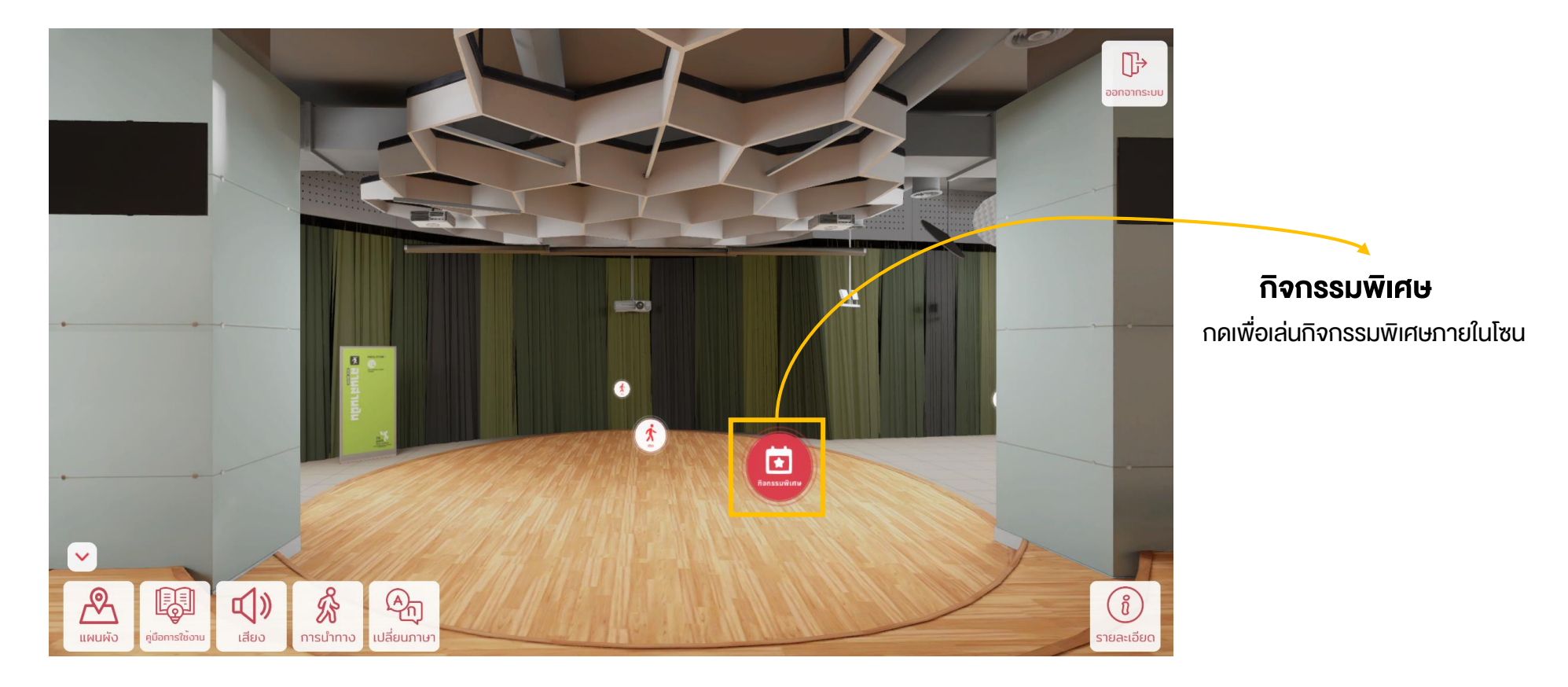

#### ลานสานฝัน

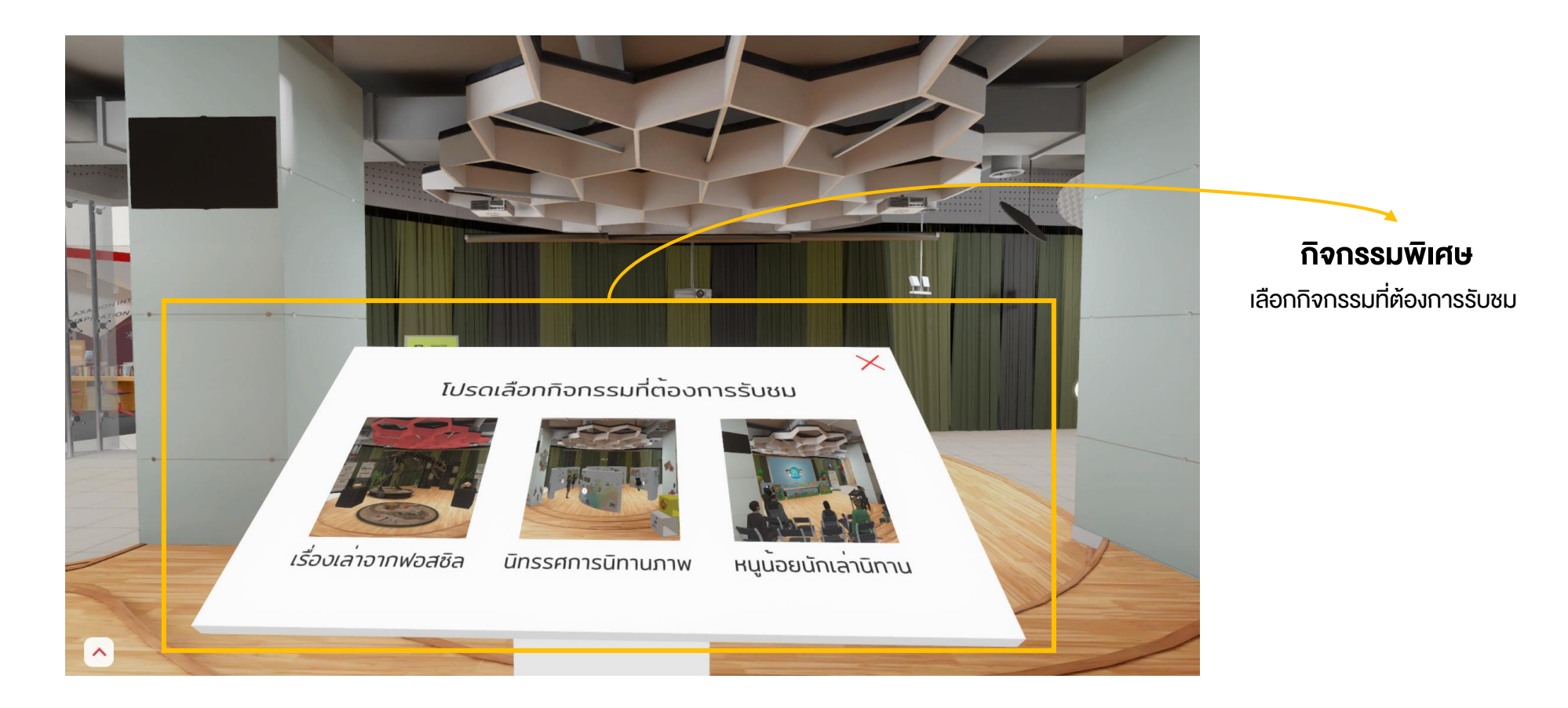

#### ลานสานฝัน : กิจกรรมเรื่องเล่าจากฟอสซิล

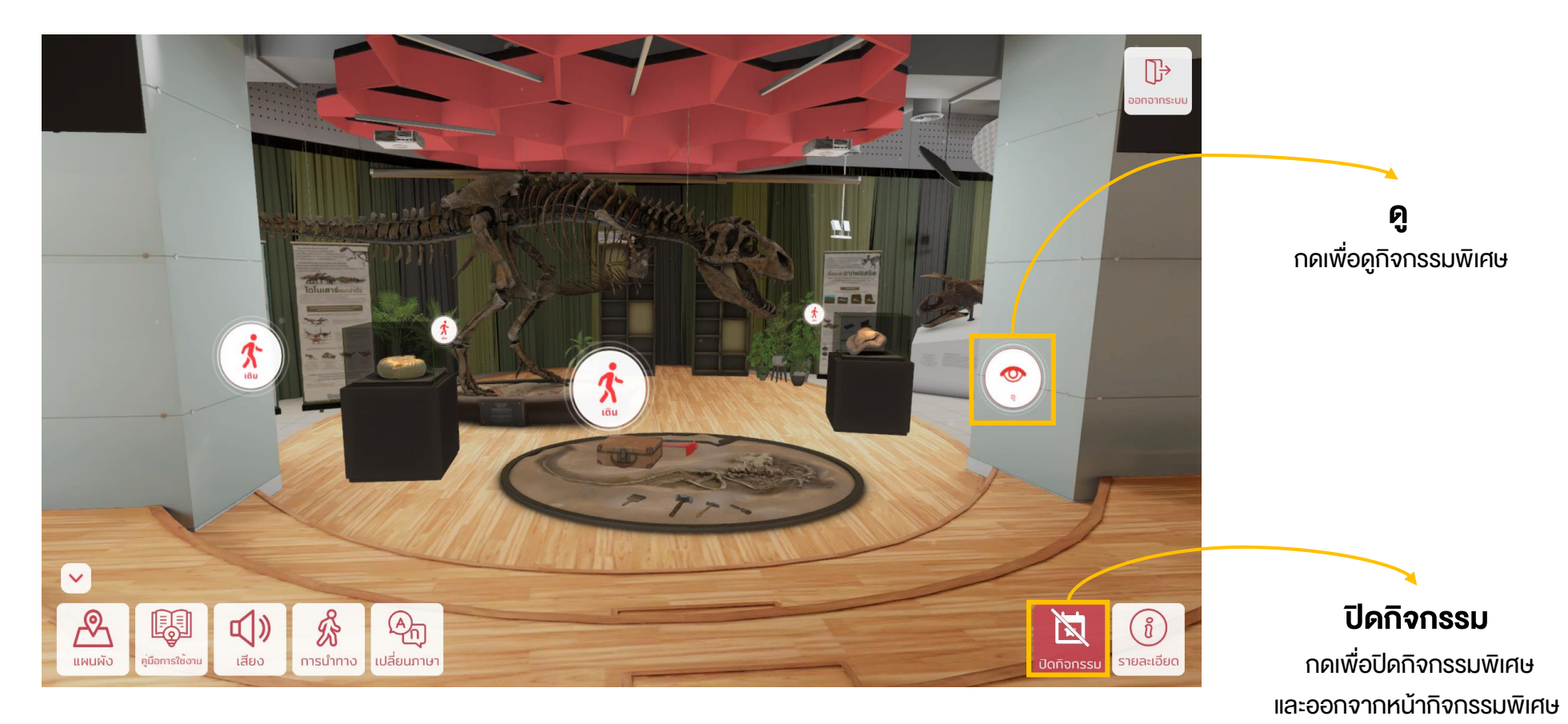

#### ลานสานฝัน : กิจกรรมเรื่องเล่าจากฟอสซิล

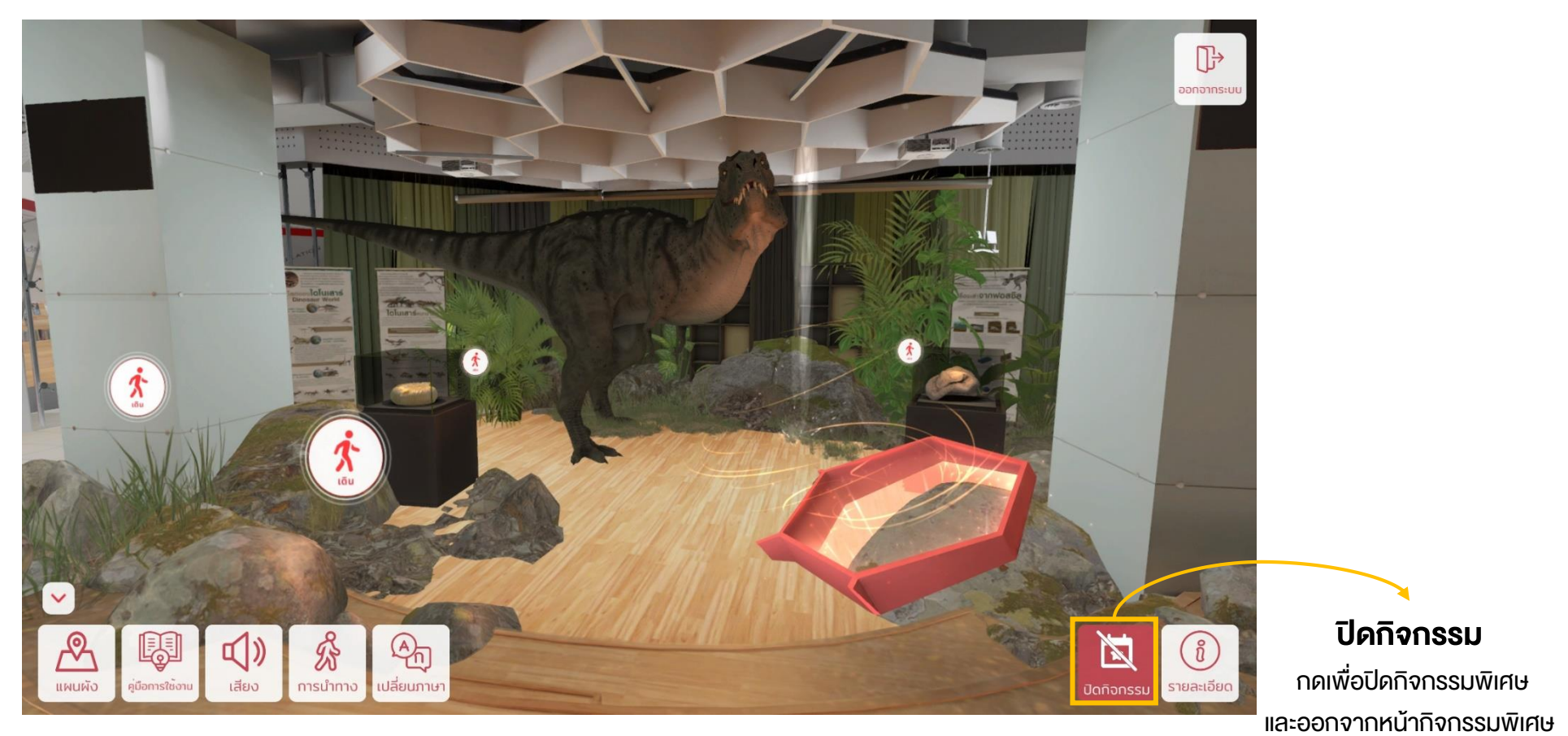

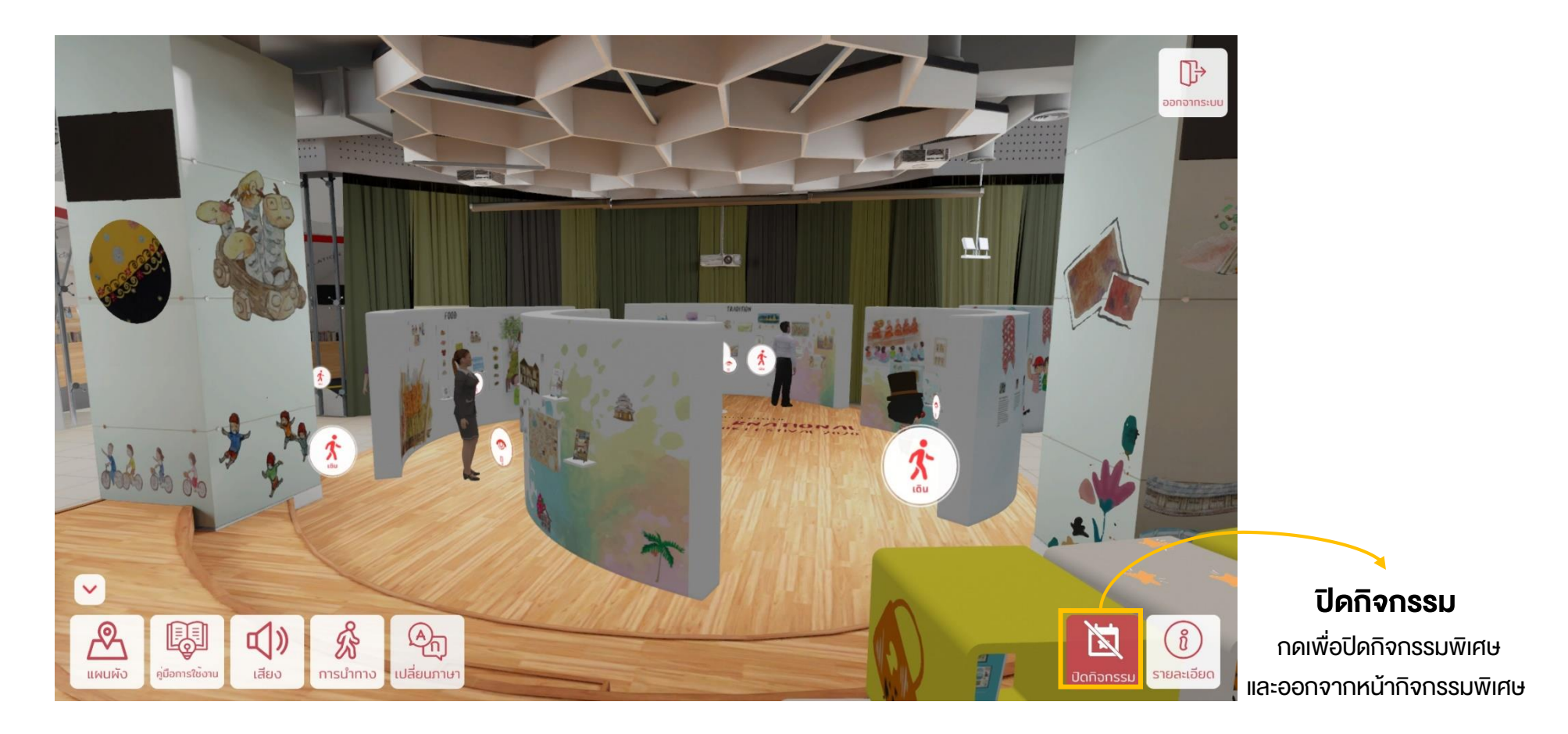

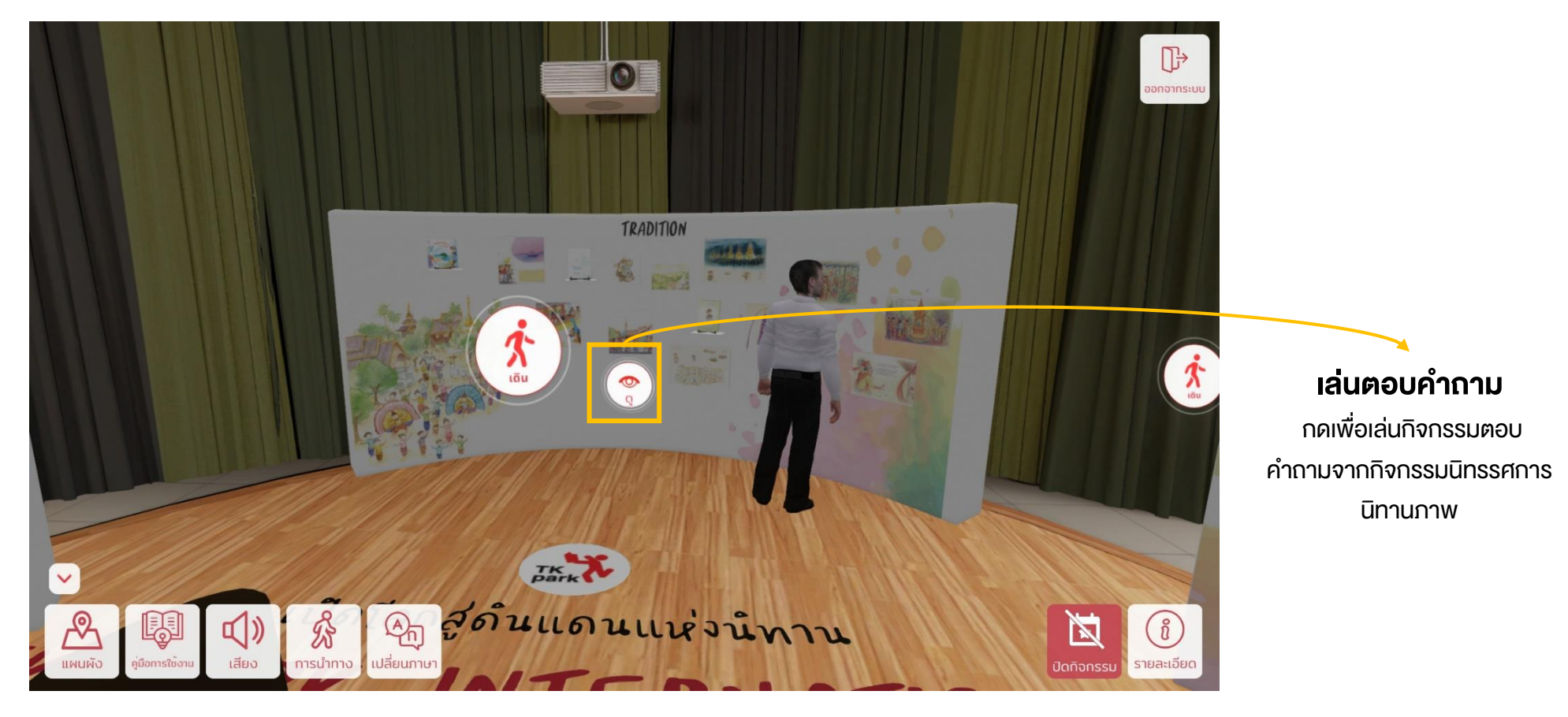

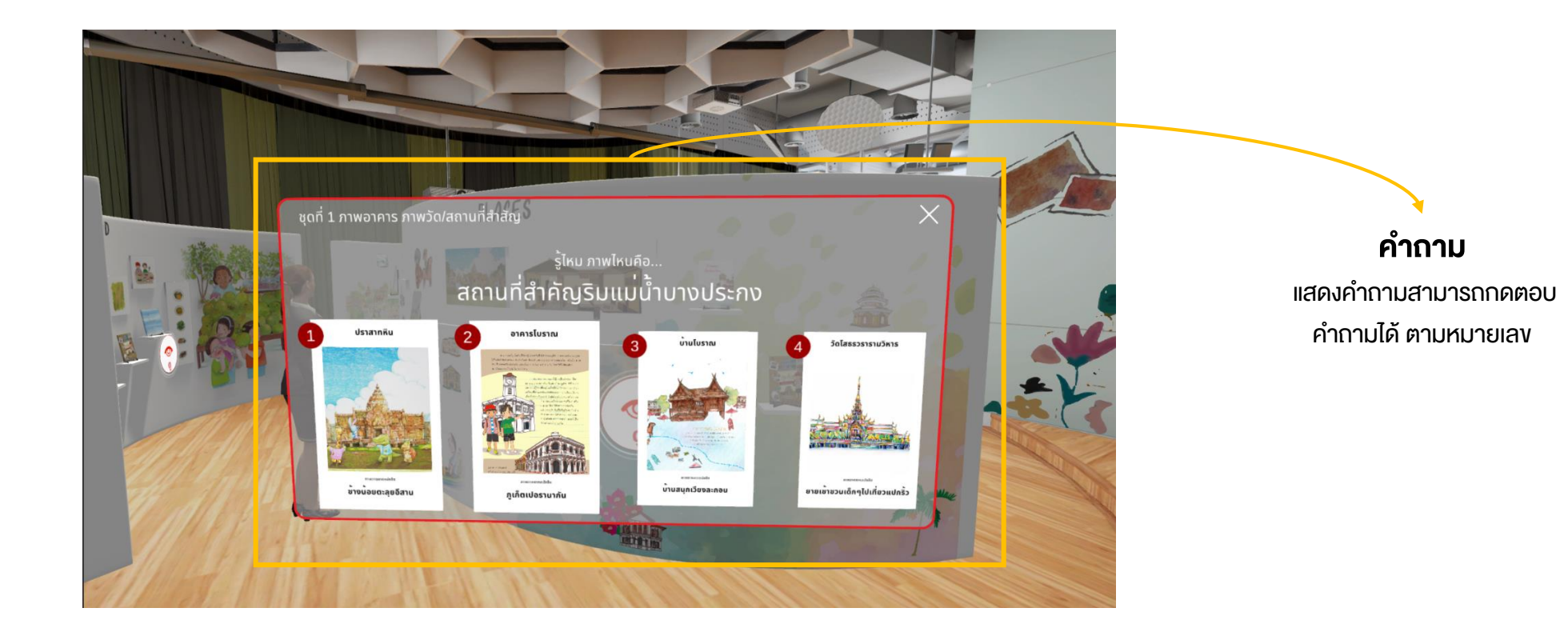

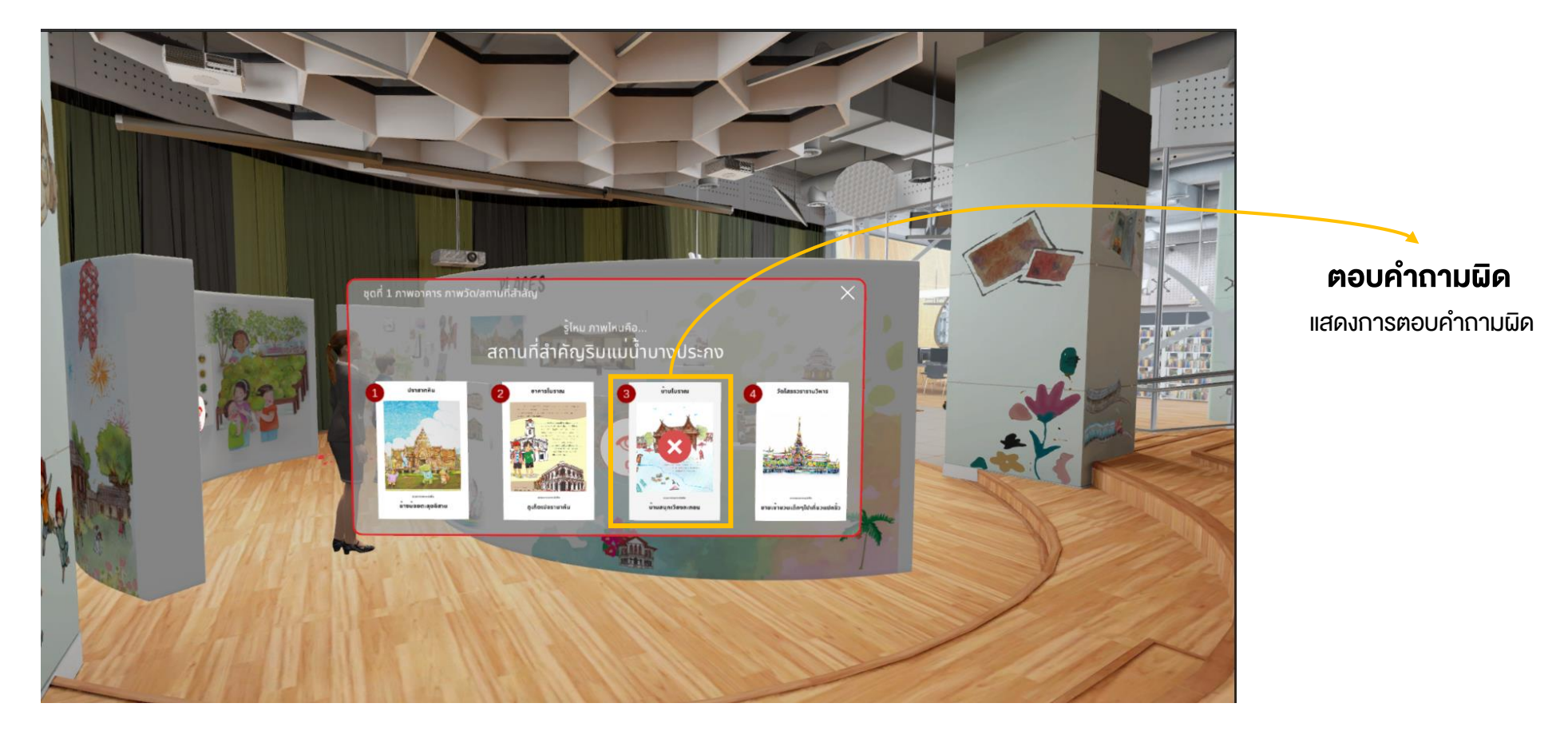

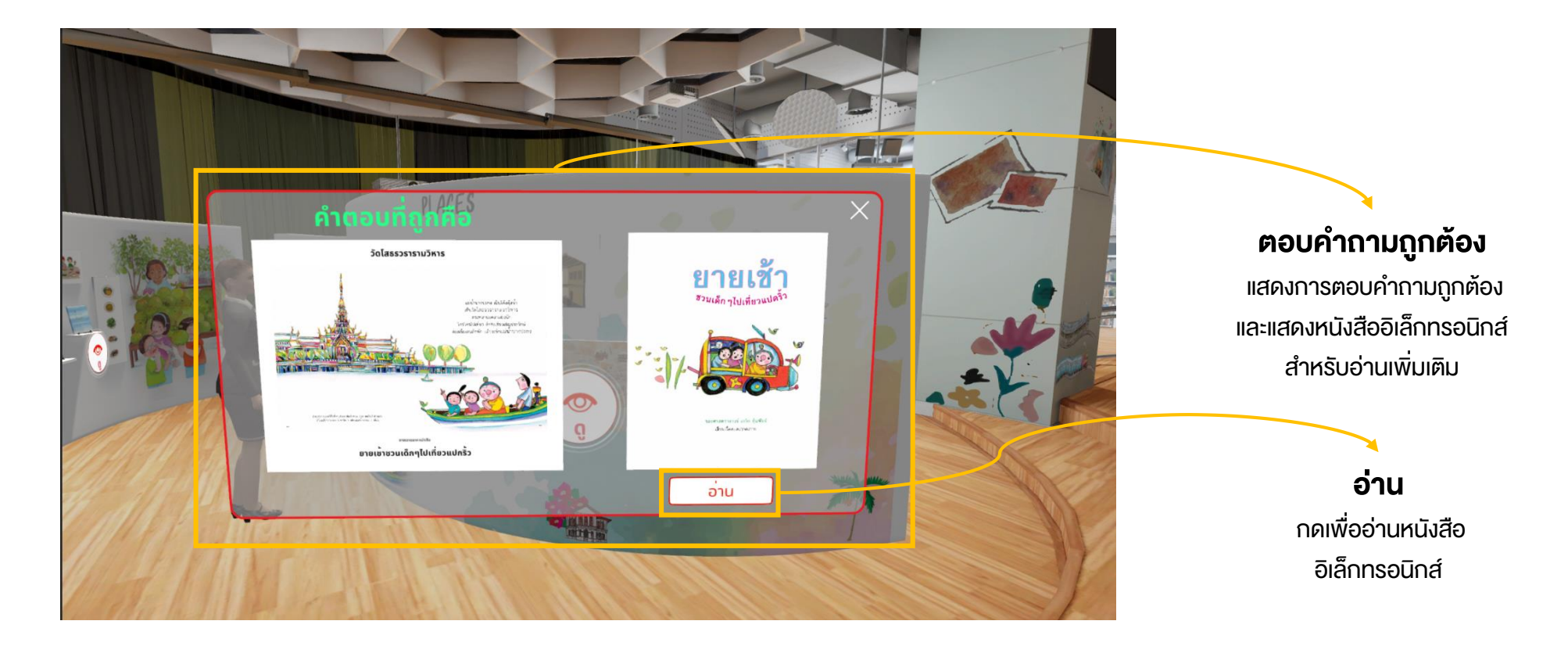

#### ลานสานฝัน : กิจกรรมนิทรรศการนิทานภาพ

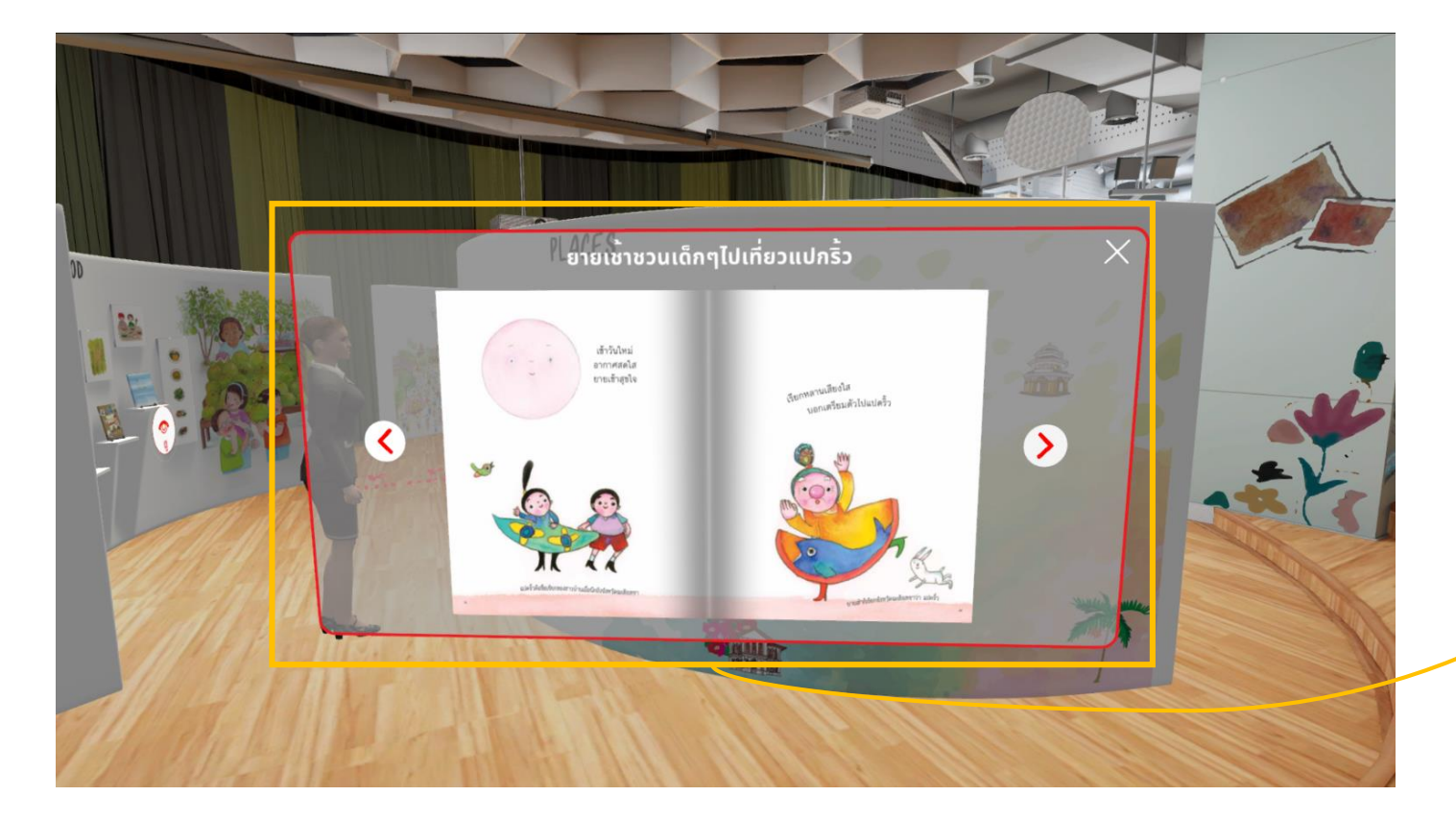

หนังสืออิเล็กทรอนิกส์

แสดงหนังสืออิเล็กทรอนิกส์ สำหรับอ่านเพิ่มเติม

#### ลานสานฝัน : กิจกรรมหนูน้อยนักเล่านิทาน

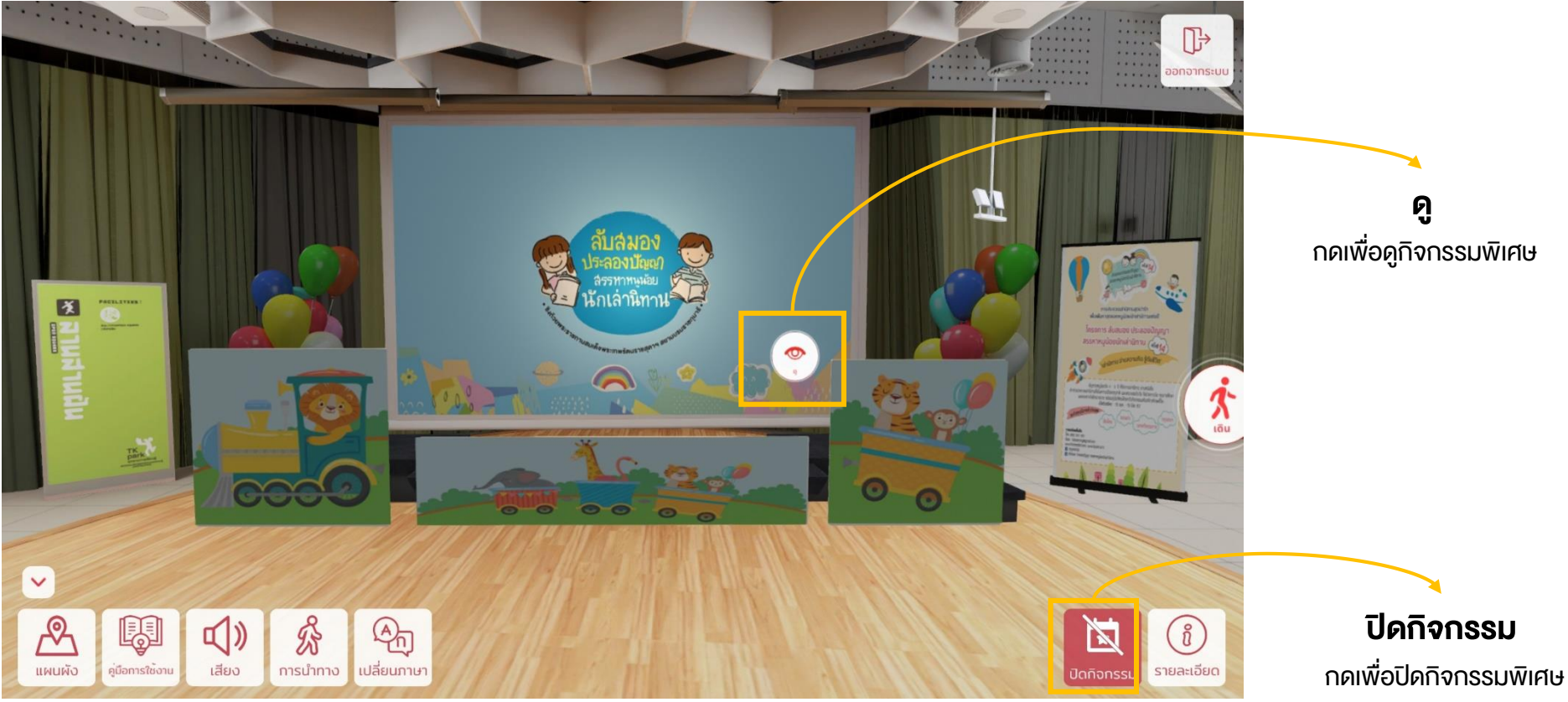

และออกจากหน้ากิจกรรมพิเศษ

#### ลานสานฝัน : กิจกรรมหนูน้อยนักเล่านิทาน

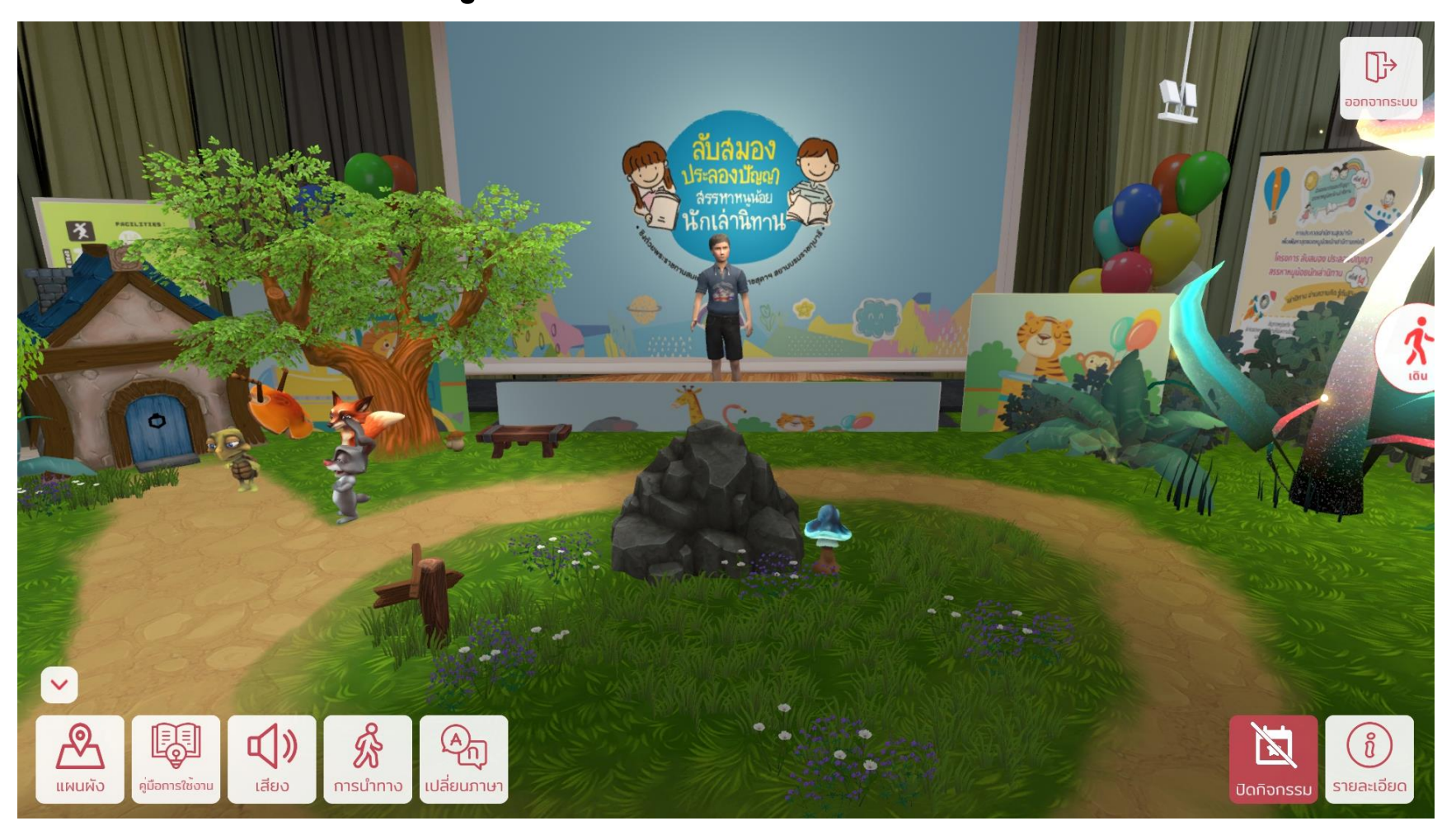

#### ศูนย์การเรียนรู้อเนกประสงค์

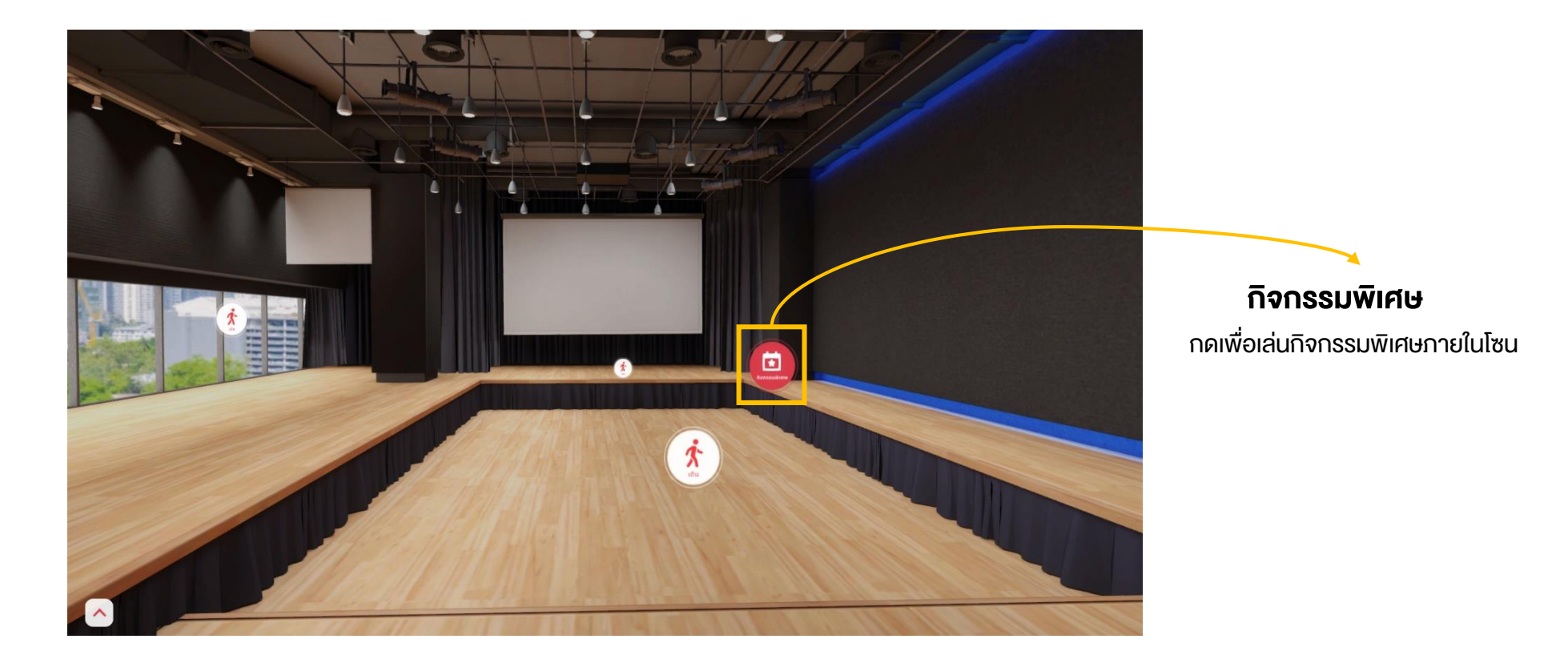

#### ศูนย์การเรียนรู้อเนกประสงค์

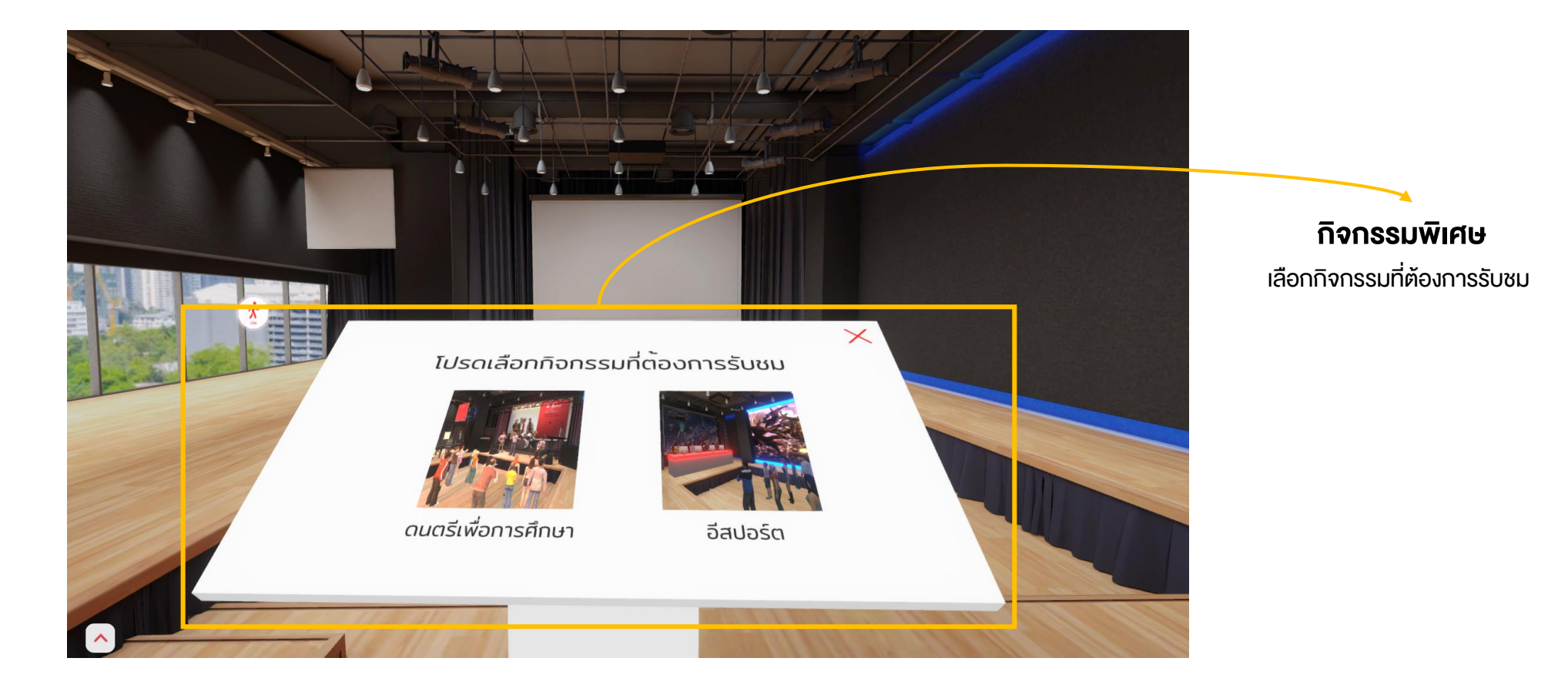

#### ศูนย์การเรียนรู้อเนกประสงค์ : กิจกรรมดนตรีเพื่อการศึกษา

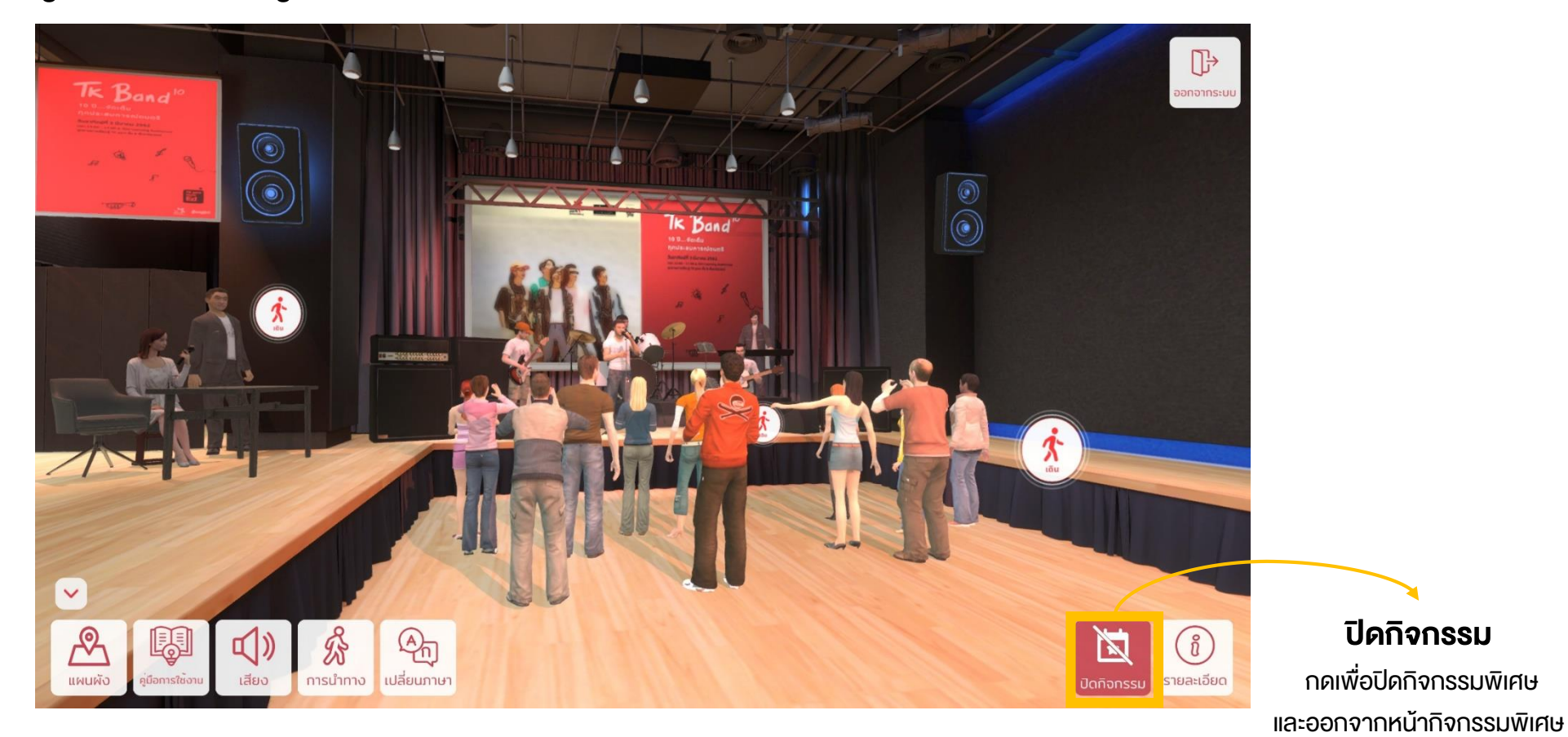

#### ศูนย์การเรียนรู้อเนกประสงค์ : กิจกรรมอีสปอร์ต

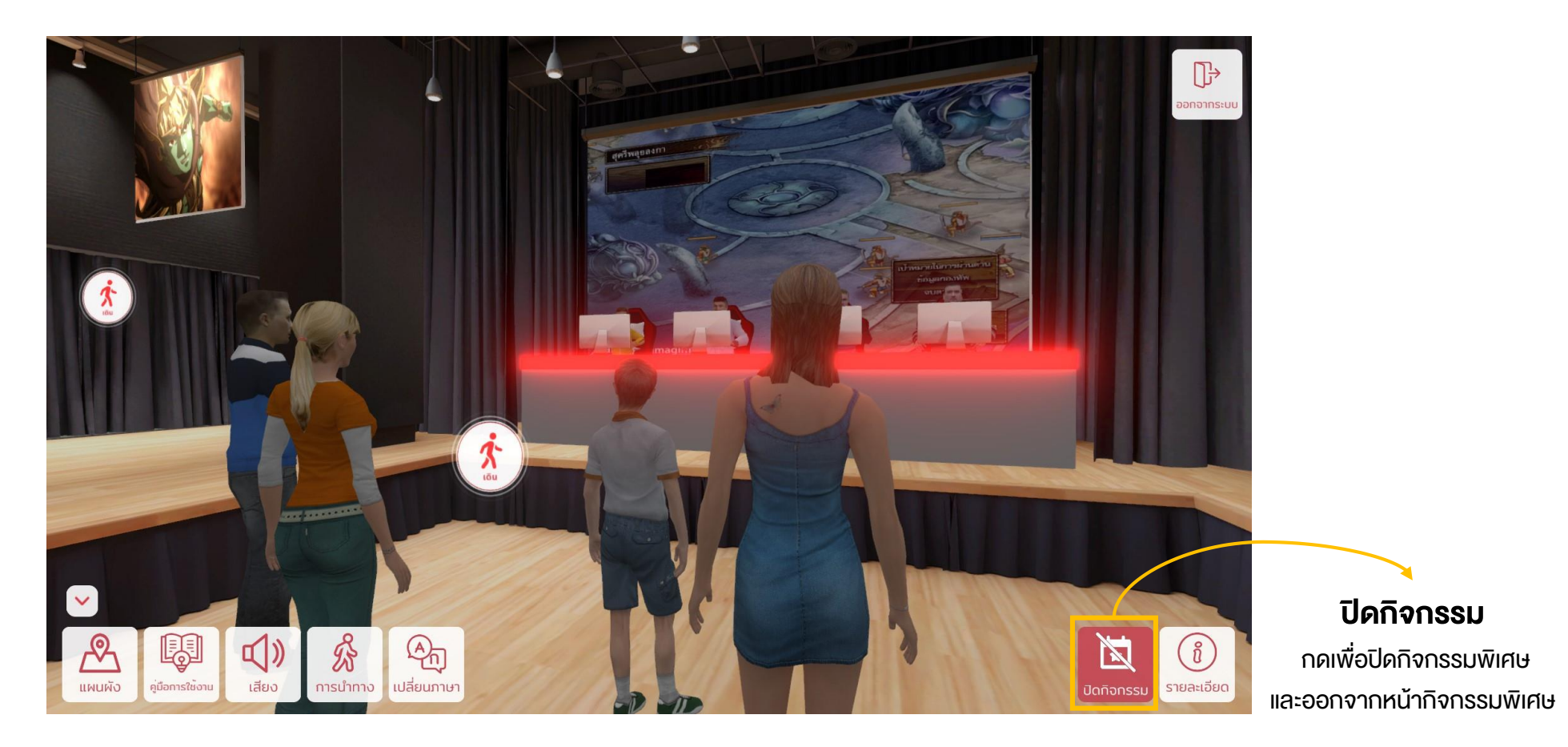

### 2. TK Space บนอุปกรณ์ Smart Phone

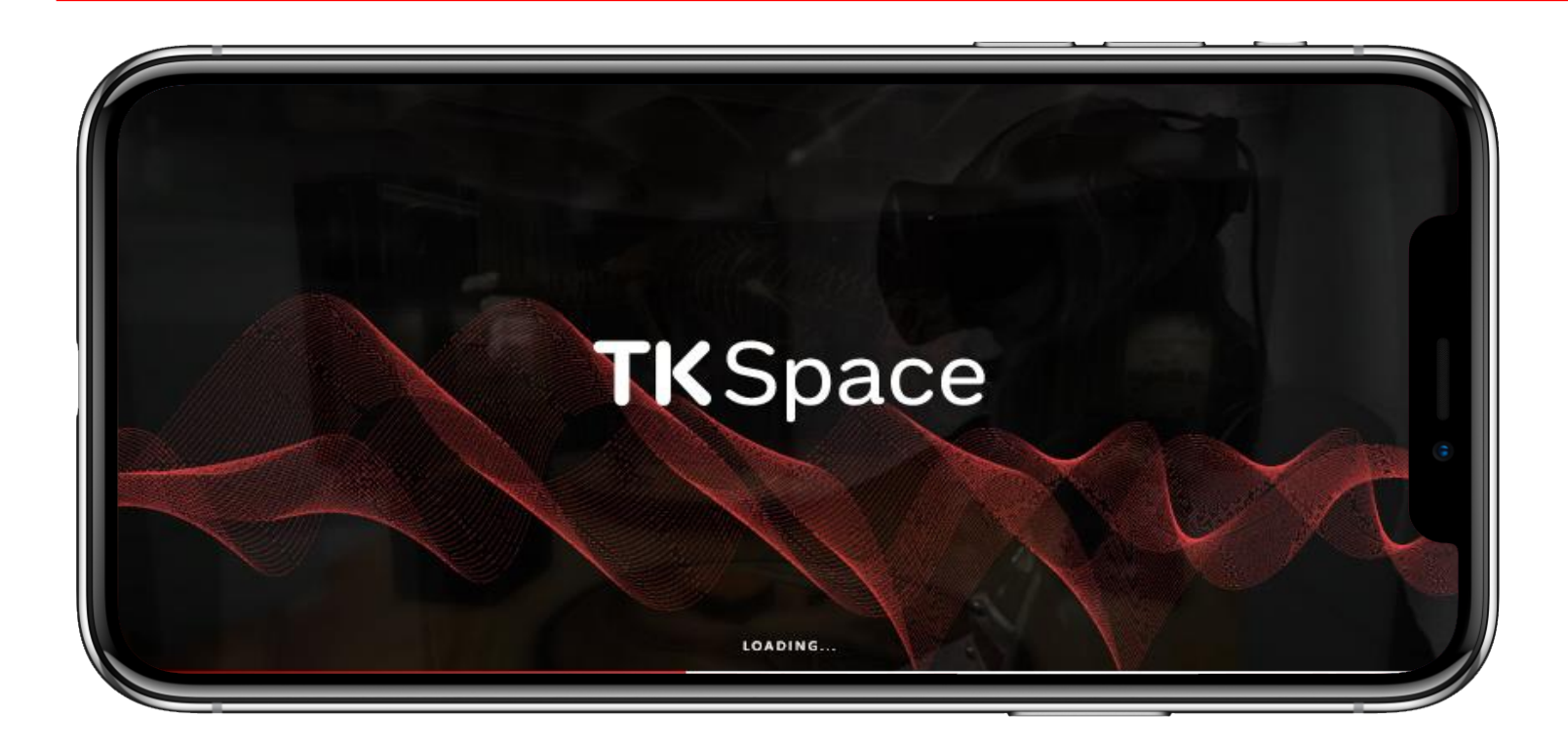

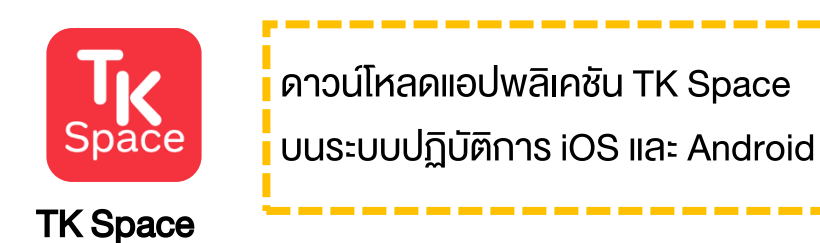

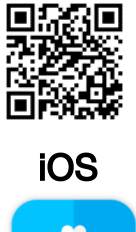

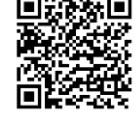

Android

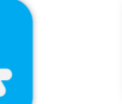

### 2.1 หน้ารอระหว่างเข้าระบบ (Splash Screen)

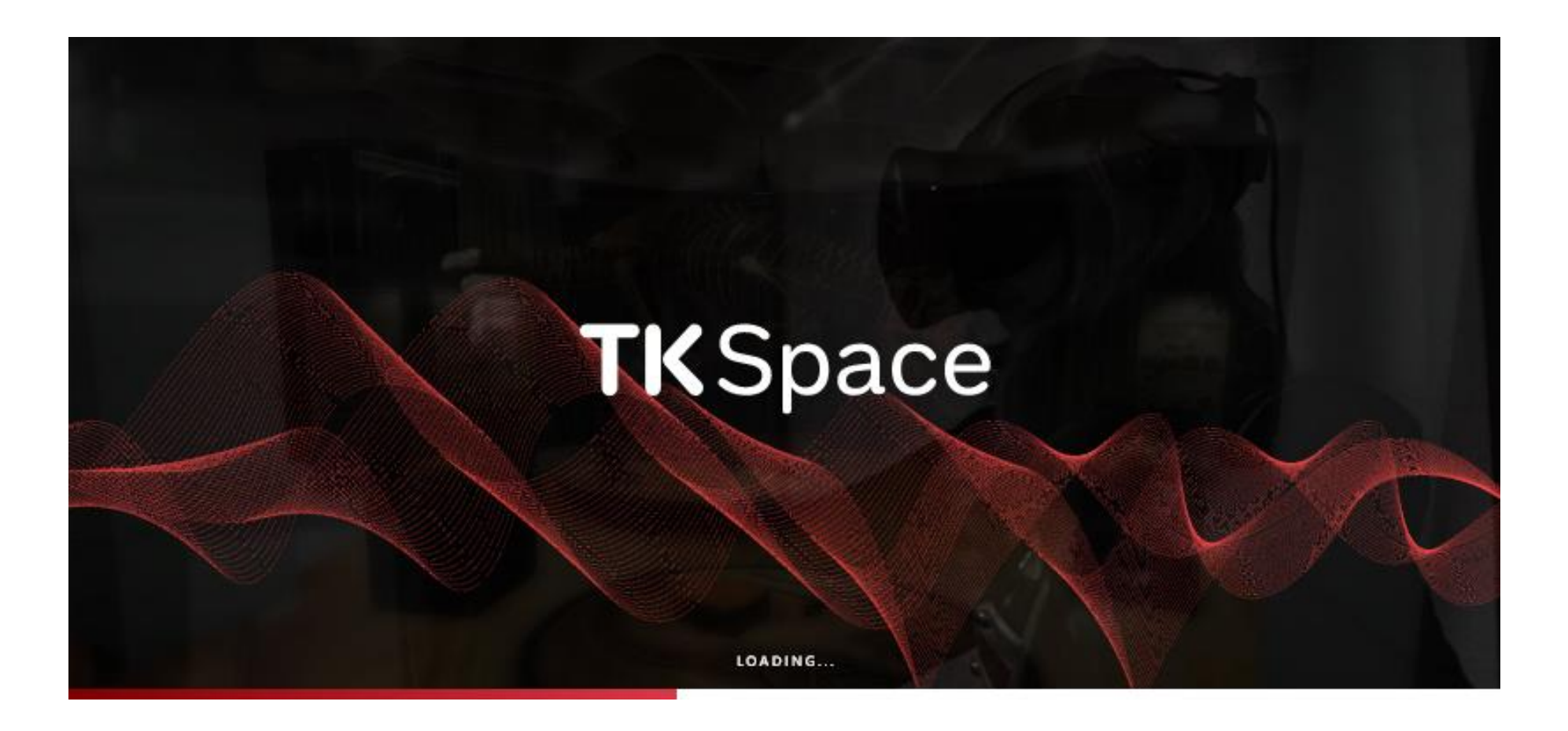

## 2.2 หน้าแนะนำ TK Space

#### **TK**Space

อุทยานการเรียนรู้เสมือน Virtual TK Park (TK SPACE) จำลองพื้นที่อุทยาน การเรียนรู้ต้นแบบ และบริการ ชั้น 8 อาคารศูนย์การค้าเซ็นทรัลเวิลด์ ที่ผู้ใช้งานสามารถ ปฏิสัมพันธ์กับระบบ (Interactive) และยังสามารถ แสดง Information หลักการและแนวคิดในการออกแบบ แต่ละพื้นที่ของอุทยานการเรียนรู้ต้นแบบ

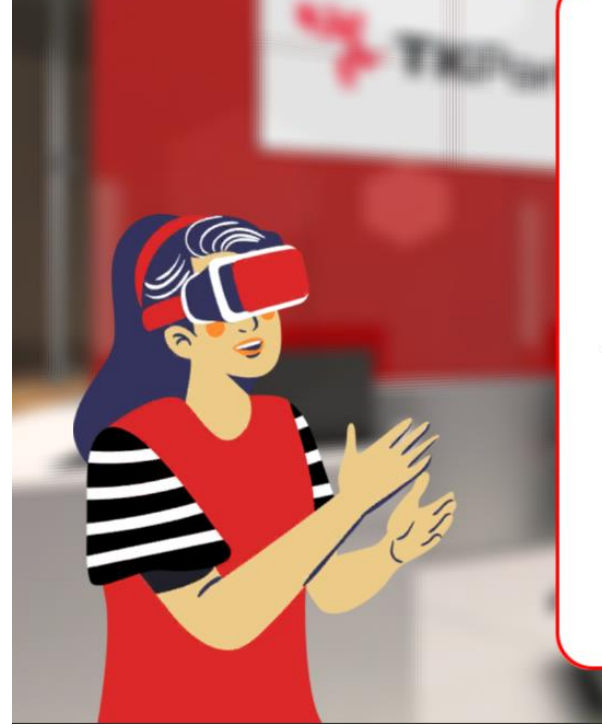

# 2.3 หน้าชมอุทยานการเรียนรู้

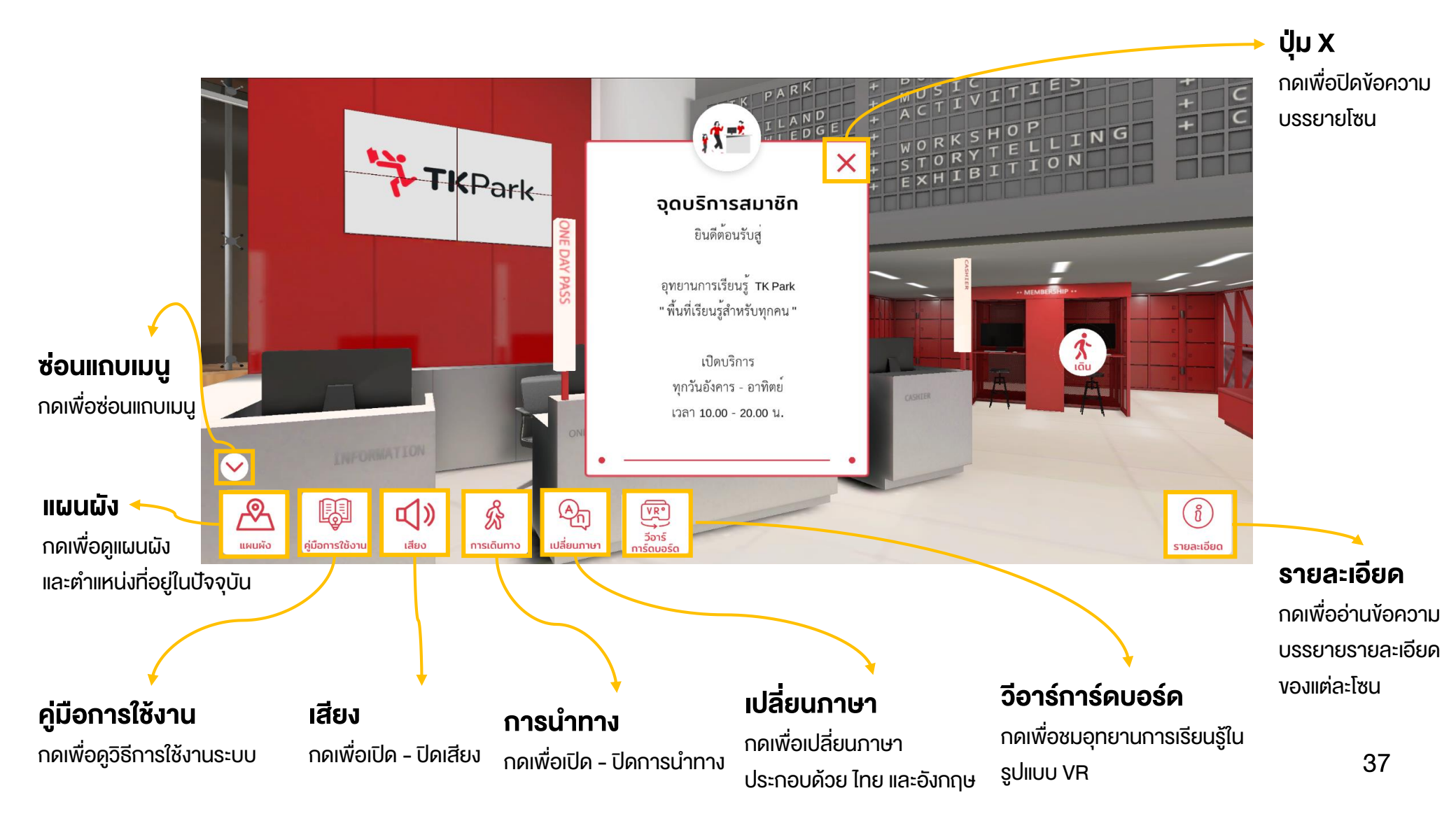

### 2.4 ແຜບຜັ້ງ

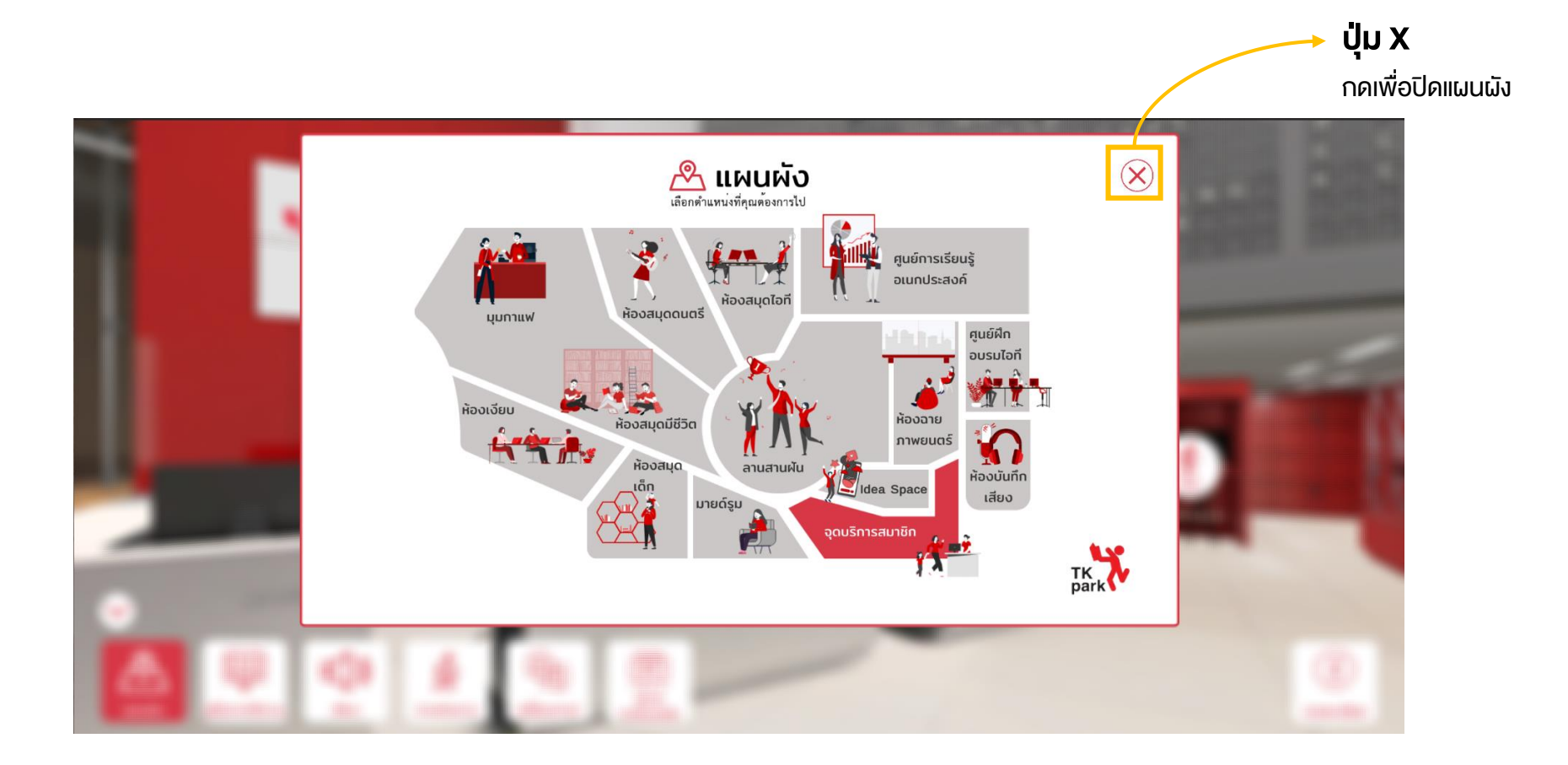

# 2.5 คู่มือการใช้งาน

#### ปุ่มกดต่างๆ

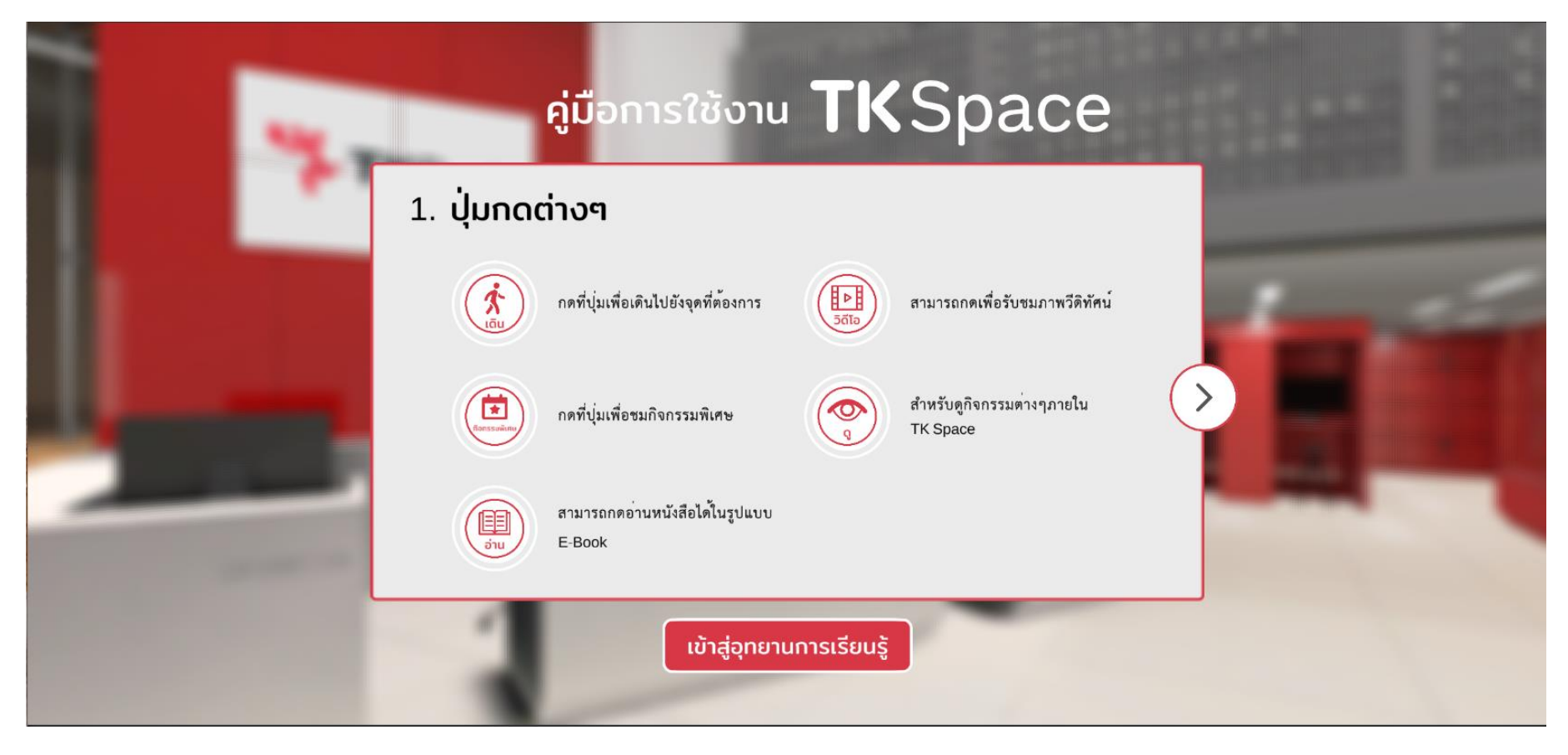

# 2.5 คู่มือการใช้งาน

#### เครื่องมือต่างๆ

| คู่มือก<br>2. เครื่องมือต่าง•                                                                                                    | ารใช้งาน <b>TK</b>                                                                                                    | Space                                                                                                    |  |
|----------------------------------------------------------------------------------------------------|----------------------------------------------------------------------------------------------------|----------------------------------------------------------------------------------------------------|--|
| <ul> <li>ดูดำแหน่งที่คุณ</li> <li>แหนผัง</li> <li>เปิดเปิด เสียงทั้</li> <li>เปิดเปิด เสียงทั้ง</li> </ul> | เอยู่หรือโซนทั้งหมด<br>ผู้เมือกร <i>ะ</i> ไข้งาบ<br>รังหมด<br>แสดงผลหลายภาษา<br>กาษาไทย และอังกฤษ<br>ยุดโซน หลักการ<br>บุห้องสมุด หรือ<br>กางๆ | คู่มือการใช้งานของระบบ<br>สามารถกดเพื่อปิดหรือเปิดปุ่มนำทาง<br>สามารถใช้งานร่วมกับอุปกรณ์<br>VR Cardboard เพื่อรับชมในรูปแบบ<br>เสมือนจริง |  |
| 1                                                                                                    | เข้าสู่อุทยานการเรียนรู้                                                                                                    |                                                                                                    |  |

### 2.6 เสียง

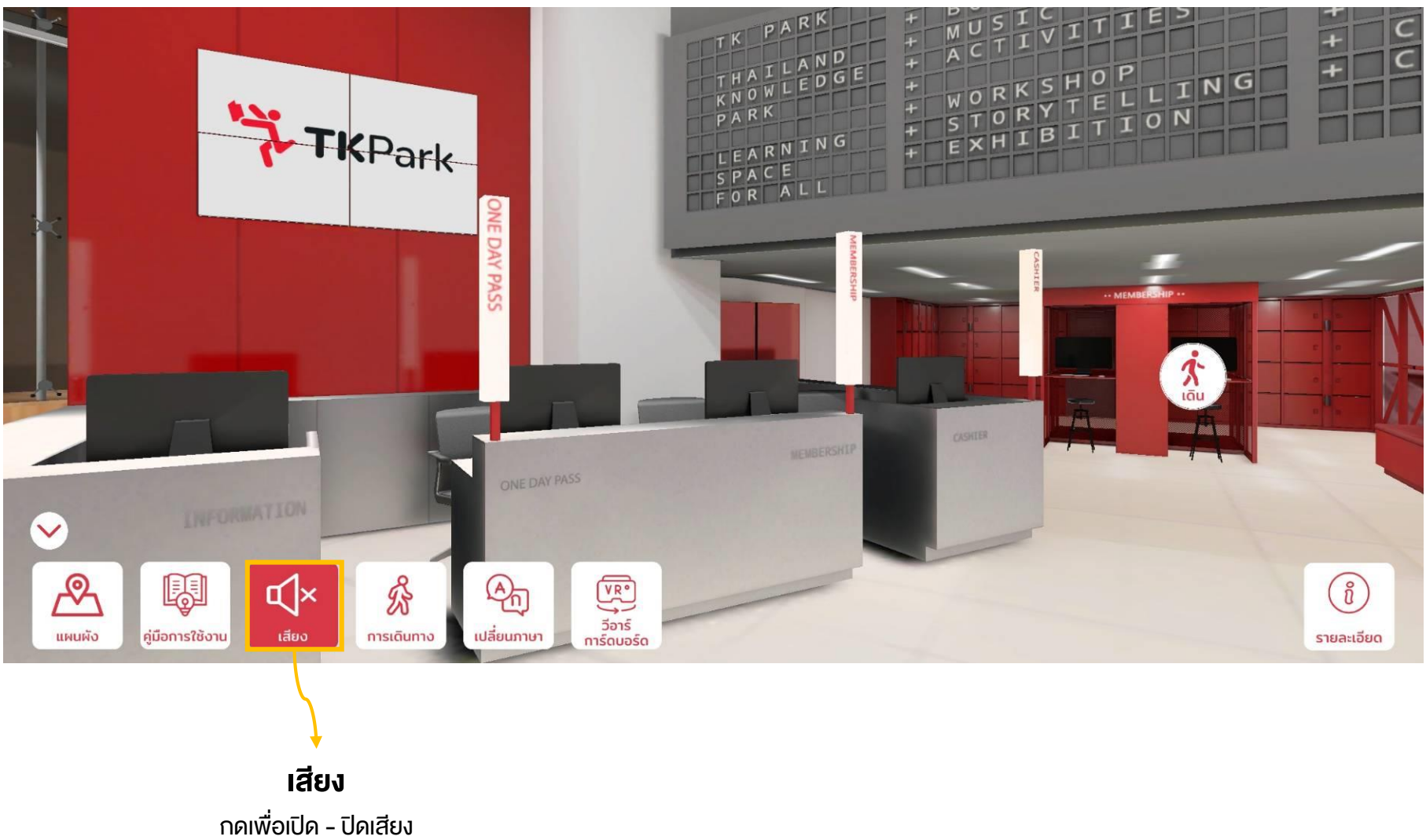

# 2.7 การนำทาง

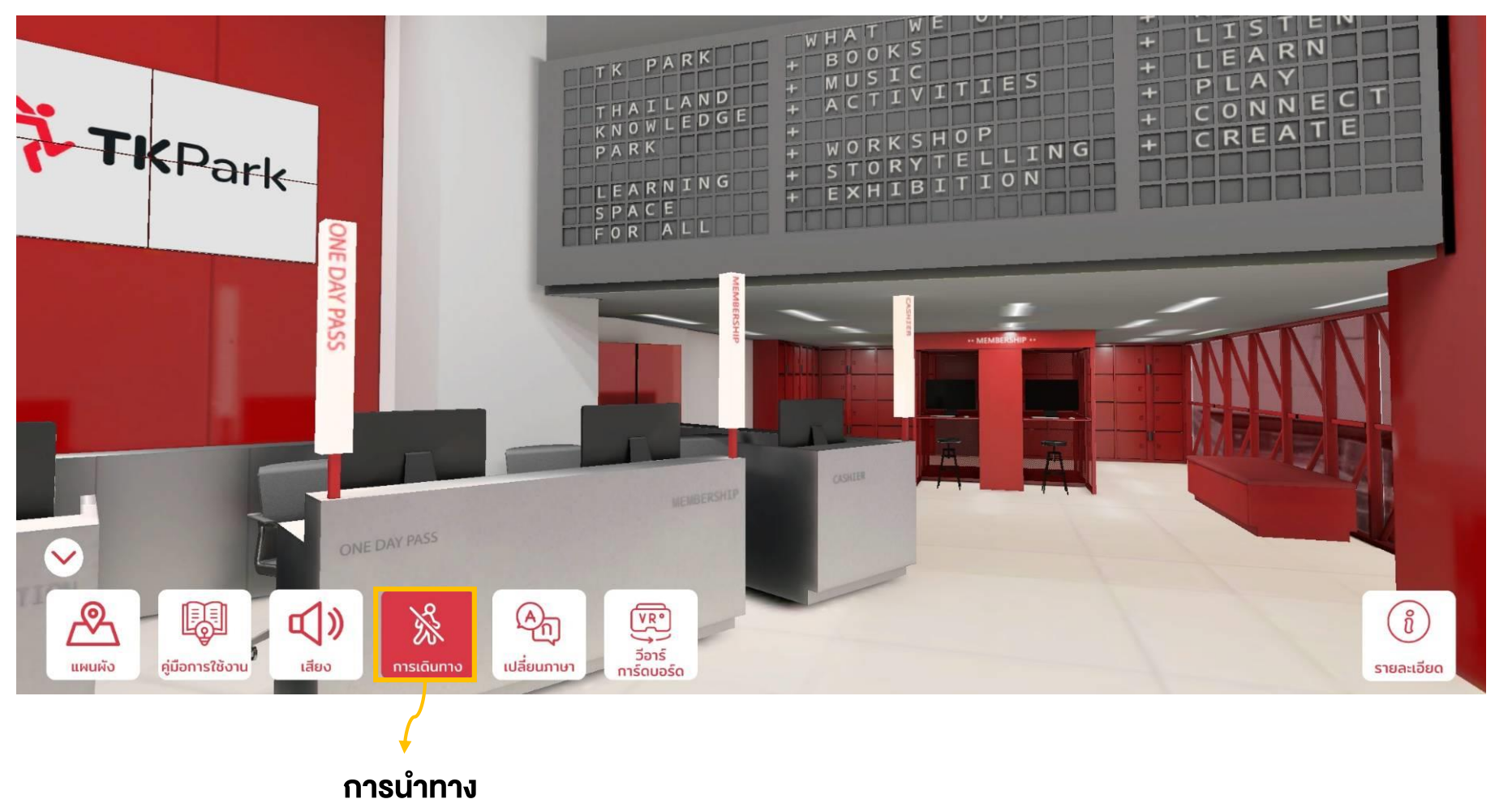

กดเพื่อเปิด - ปิดการนำทาง

# 2.7 การนำทาง

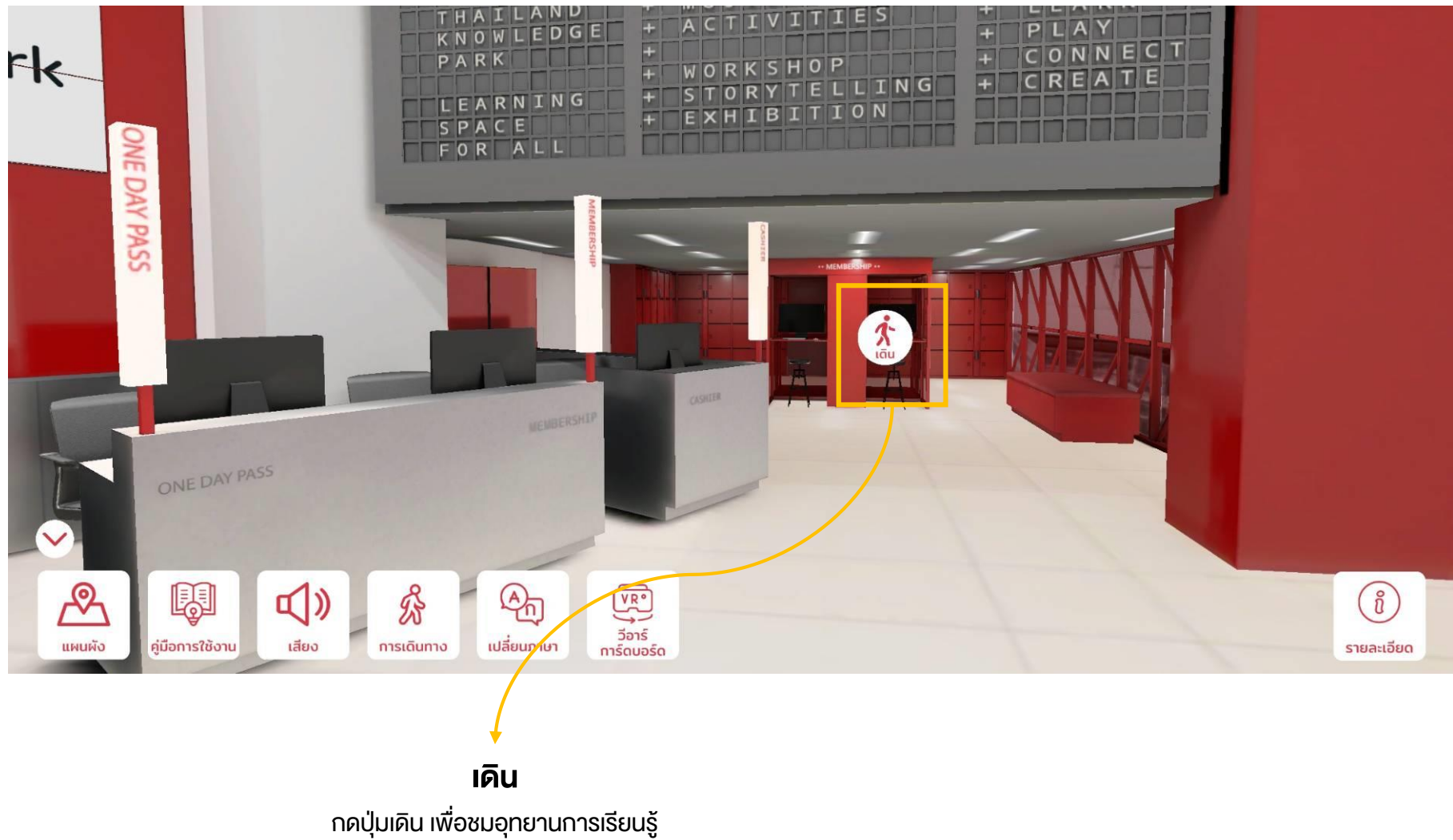

# 2.8 เปลี่ยนภาษา

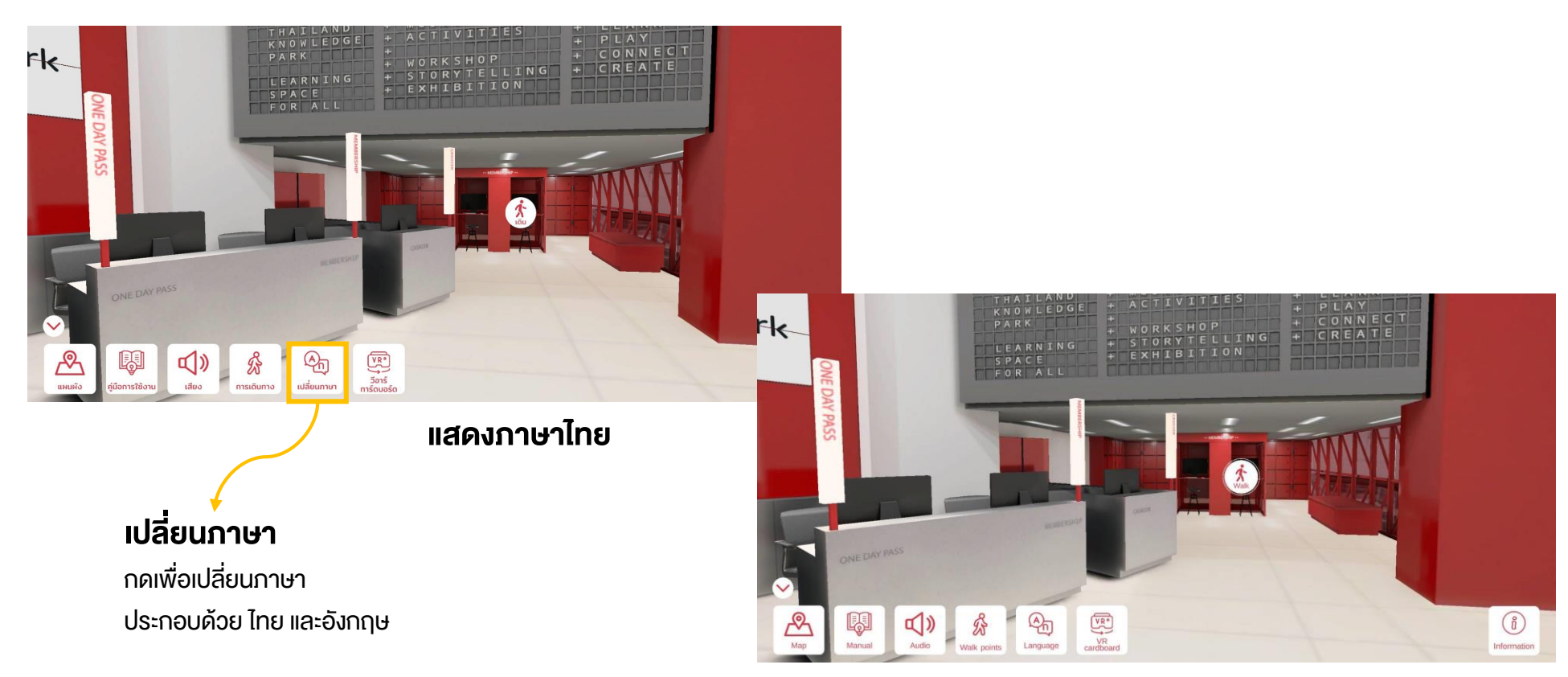

แสดงภาษาอังกฤษ

## 2.9 วีอาร์การ์ดบอร์ด

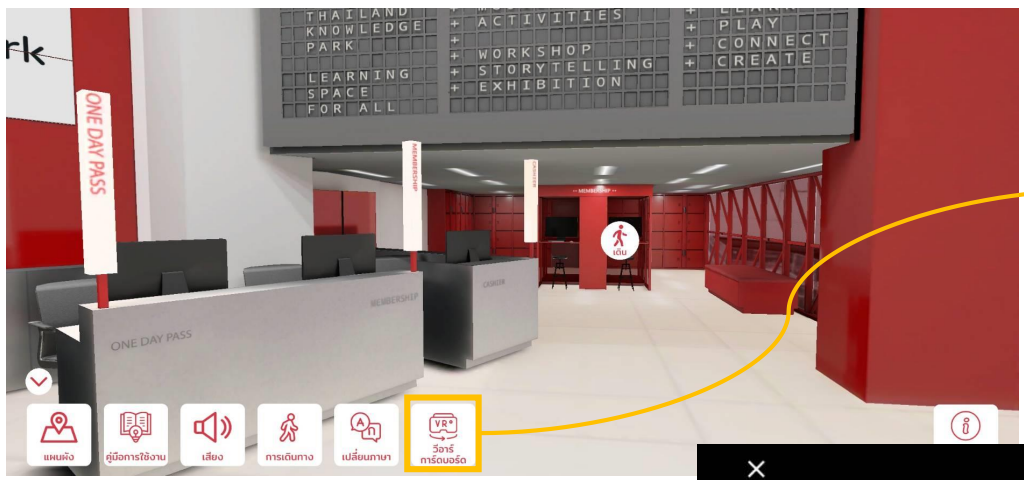

#### วีอาร์การ์ดบอร์ด

กดเพื่อชมอุทยานการเรียนรู้ในรูปแบบ VR Cardboard สามารถใช้งานได้ร่วมกับอุปกรณ์แว่น VR Cardboard

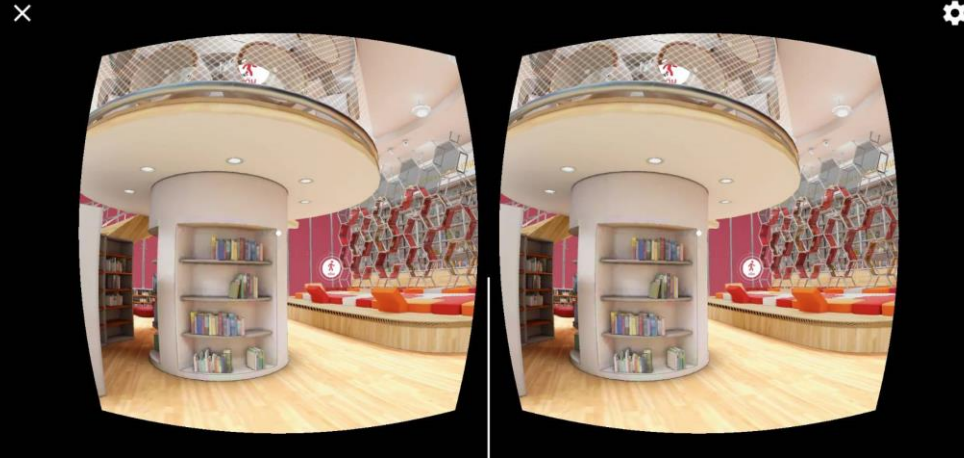

แสดงอุทยานการเรียนรู้ในรูปแบบ VR Cardboard

### 2.10 รายละเอียด

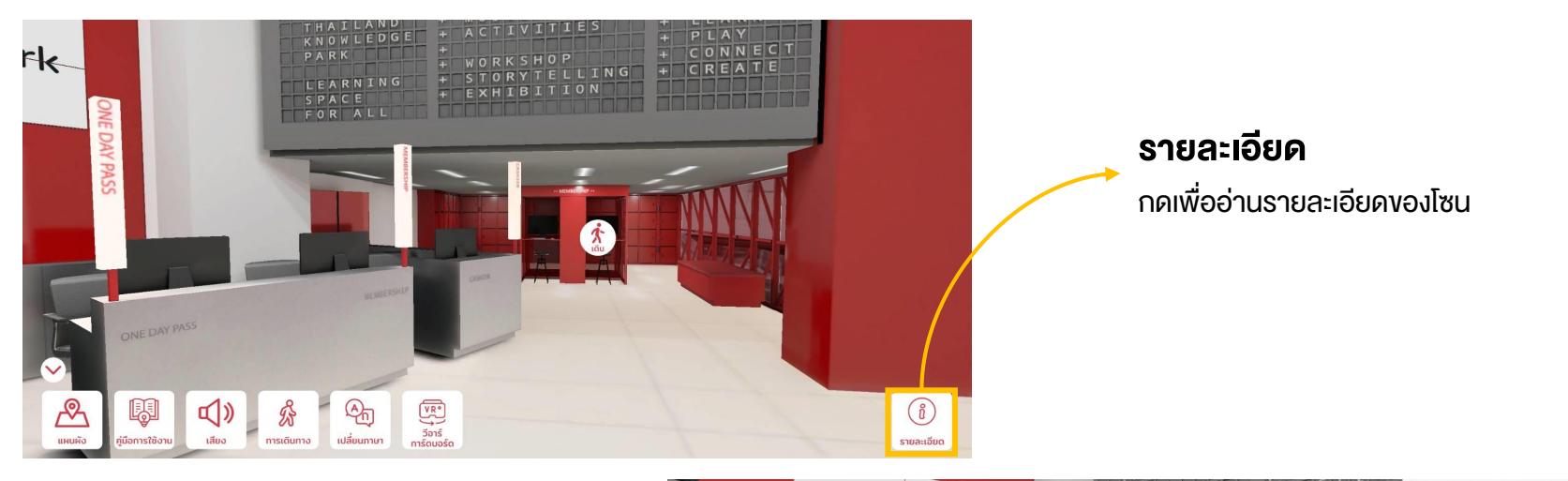

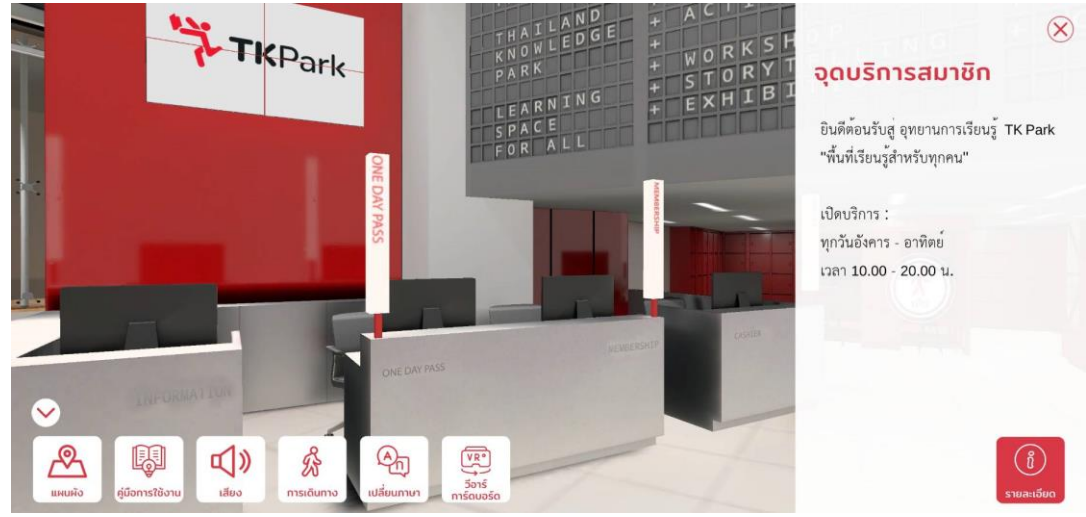

#### ลานสานฝัน

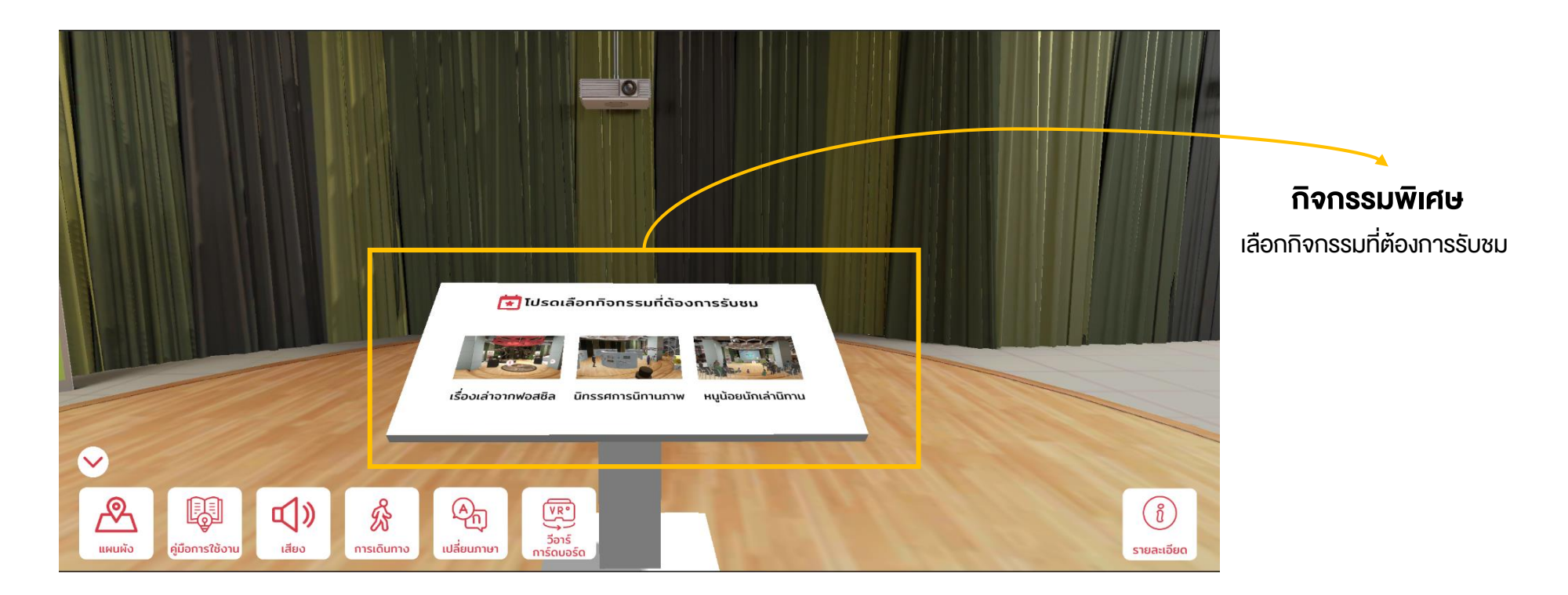

#### ลานสานฝัน : กิจกรรมเรื่องเล่าจากฟอสซิล

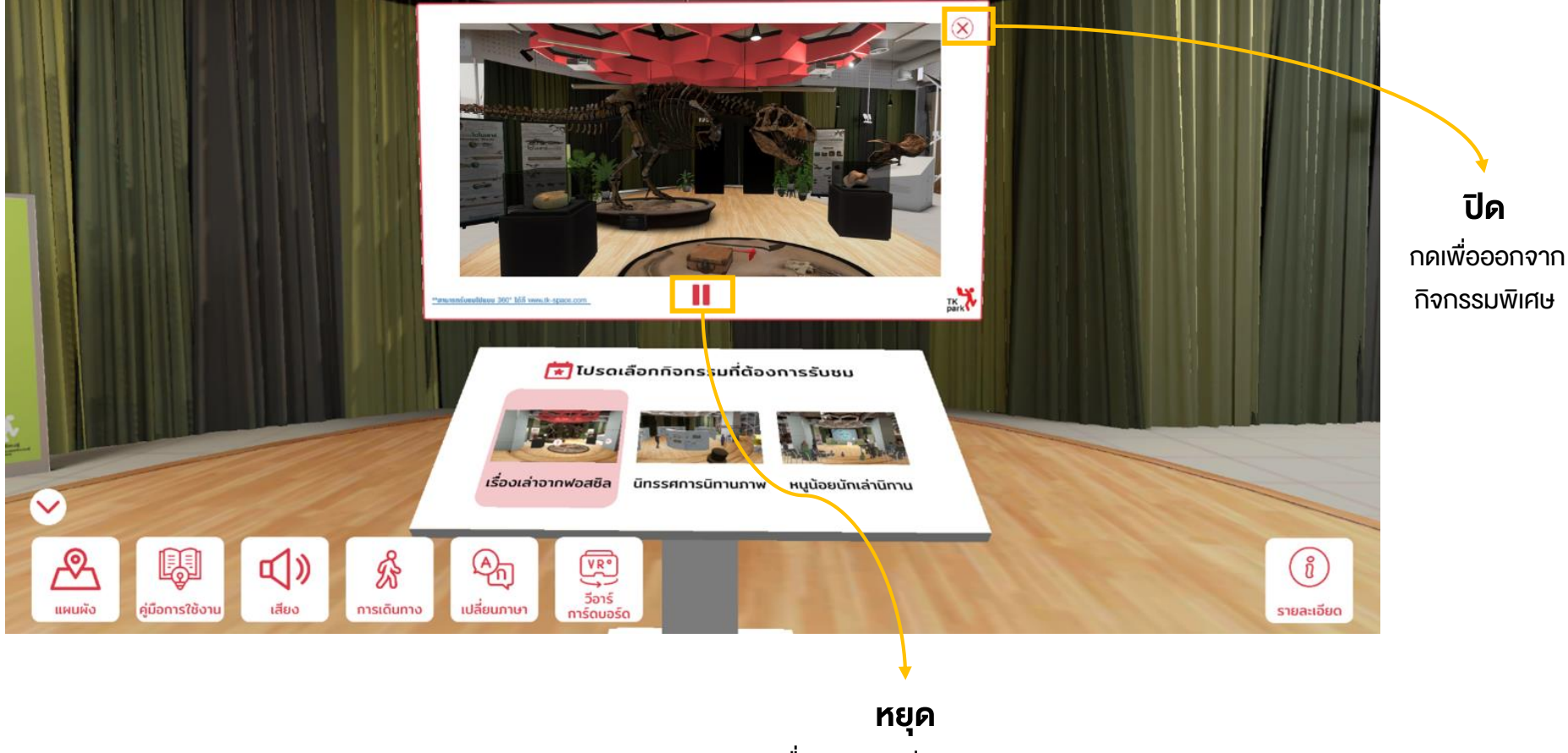

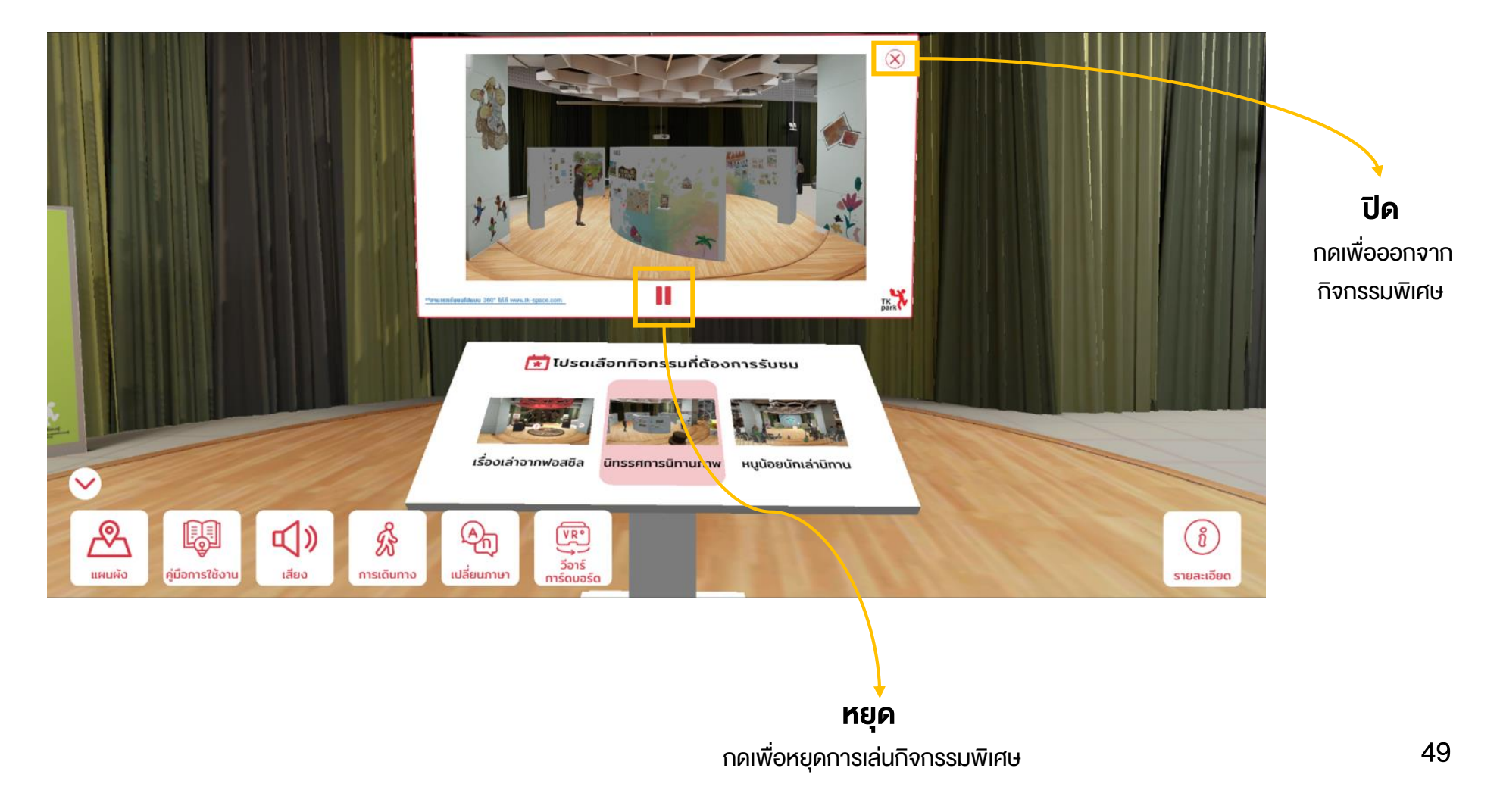

#### ลานสานฝัน : กิจกรรมหนูน้อยนักเล่านิทาน

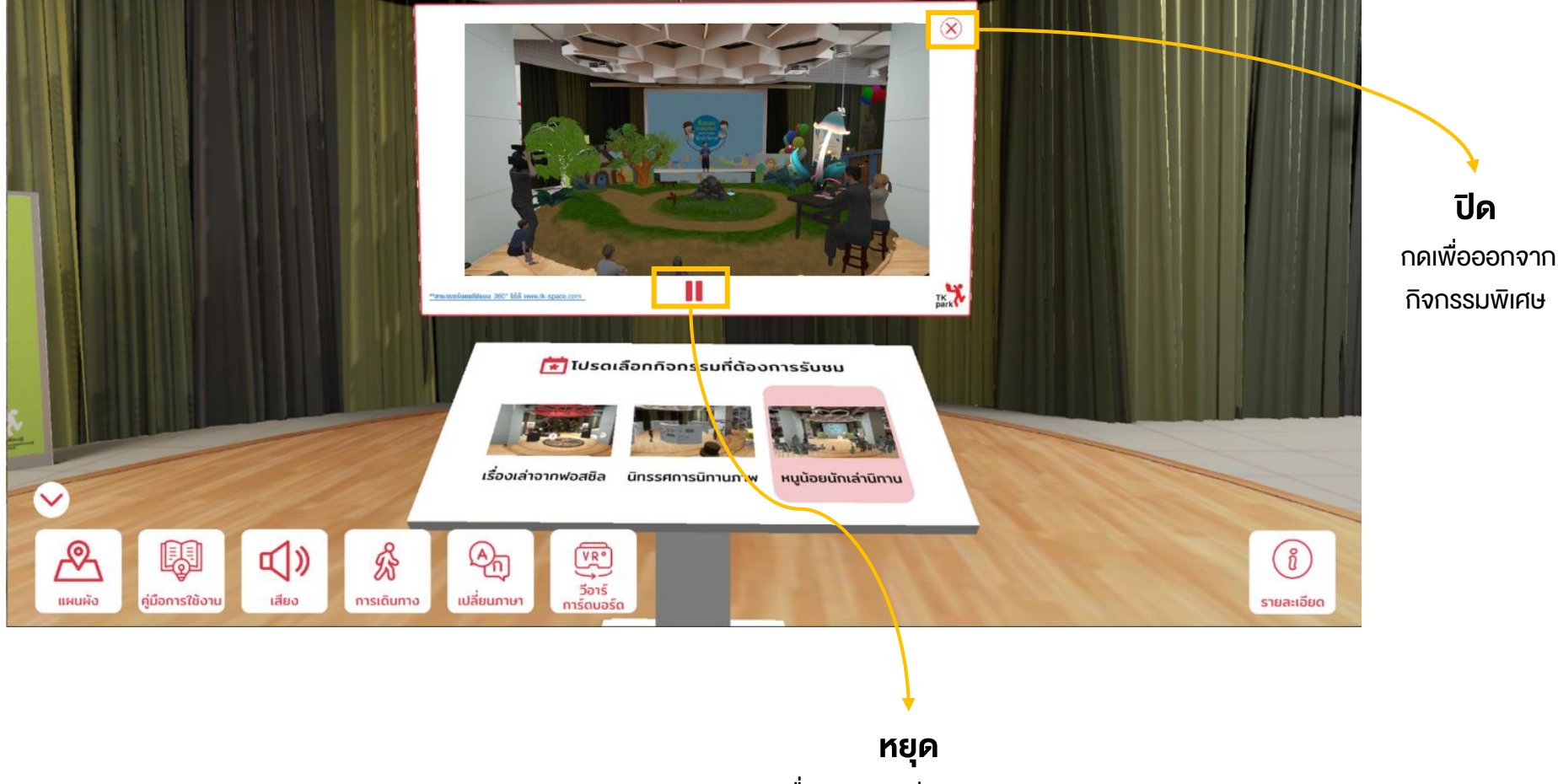

กดเพื่อหยุดการเล่นกิจกรรมพิเศษ

#### ศูนย์การเรียนรู้อเนกประสงค์

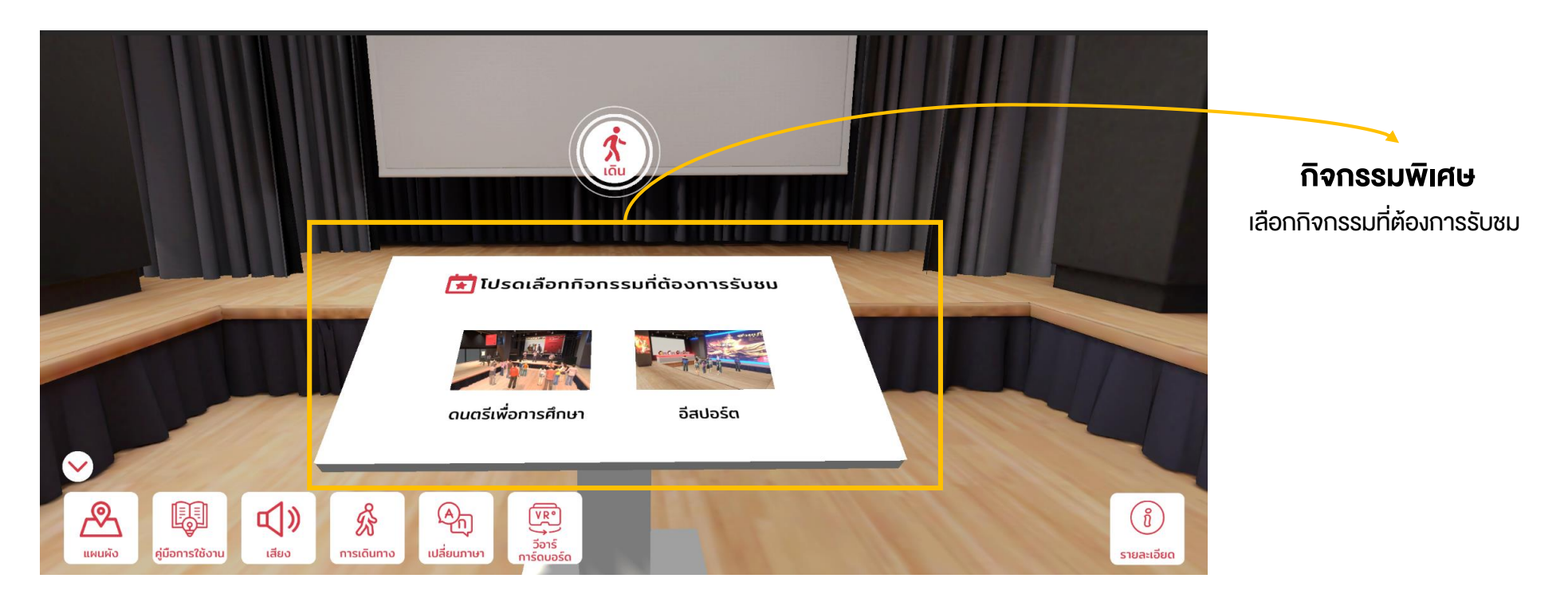

#### ศูนย์การเรียนรู้อเนกประสงค์ : กิจกรรมดนตรีเพื่อการศึกษา

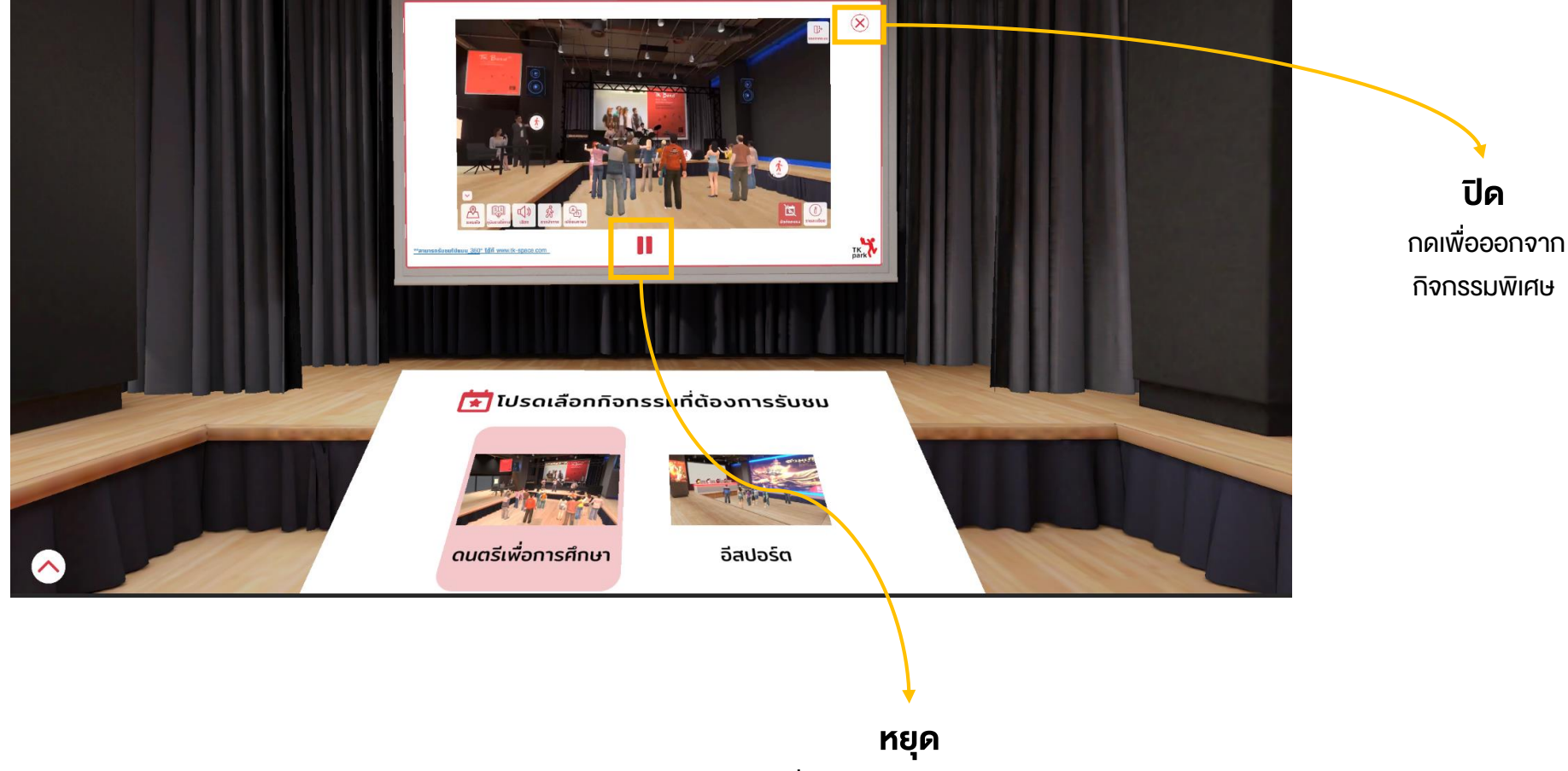

#### ศูนย์การเรียนรู้อเนกประสงค์ : กิจกรรมอีสปอร์ต

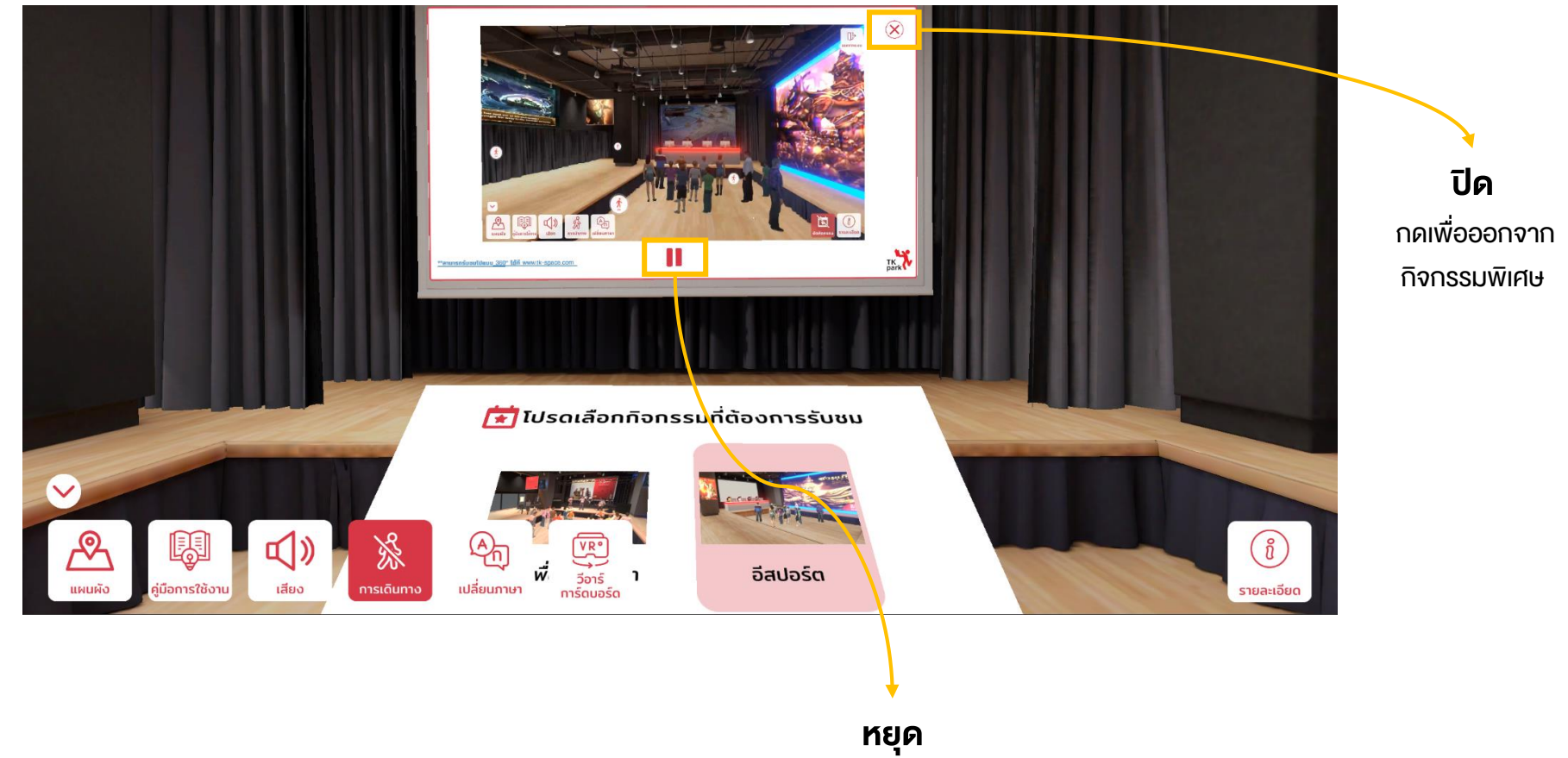

กดเพื่อหยุดการเล่นกิจกรรมพิเศษ

#### **3.1 Computer PC**

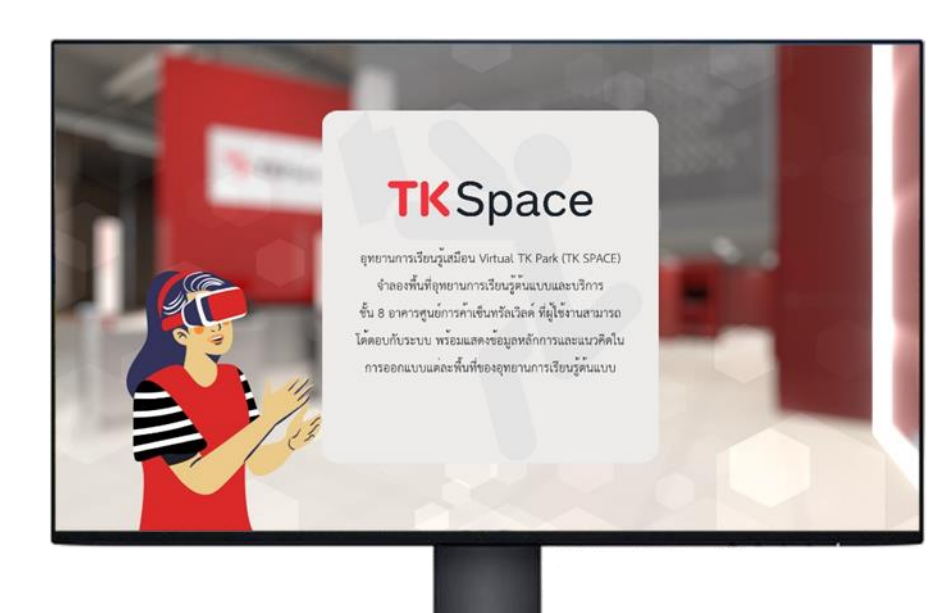

#### OS Processor Memory Graphics Laptop Graphics PC DirectX Storage Display resolution

- : Windows 10 (64-bit)
- : Intel Core i5 ขึ้นไป
- : 8 GB RAM ขึ้นไป
- : NVIDIA GeForce MX150 vึ้นไป
- : NVIDIA GeForce GTX 1050 Ti 3 GB ขึ้นไป
- : เวอร์ชัน 11 ขึ้นไป
- : พื้นที่ว่างอย่างน้อย 4 GB
- : 1920 X 1080 Full HD

#### **3.2 Smart Phone**

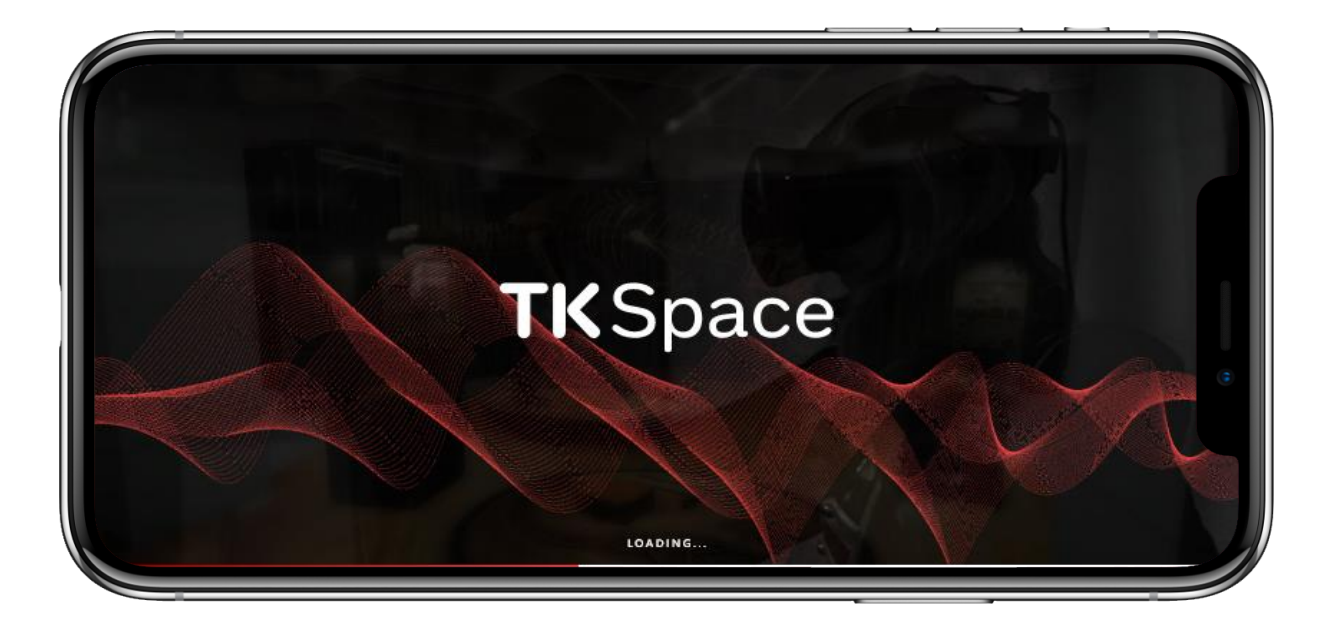

| OS      | : iOS 12                      |
|---------|-------------------------------|
|         | Android 10 vึ้นไป             |
| Storage | : พื้นที่ว่างอย่างน้อย 500 MB |

#### 3.3 VR Headset

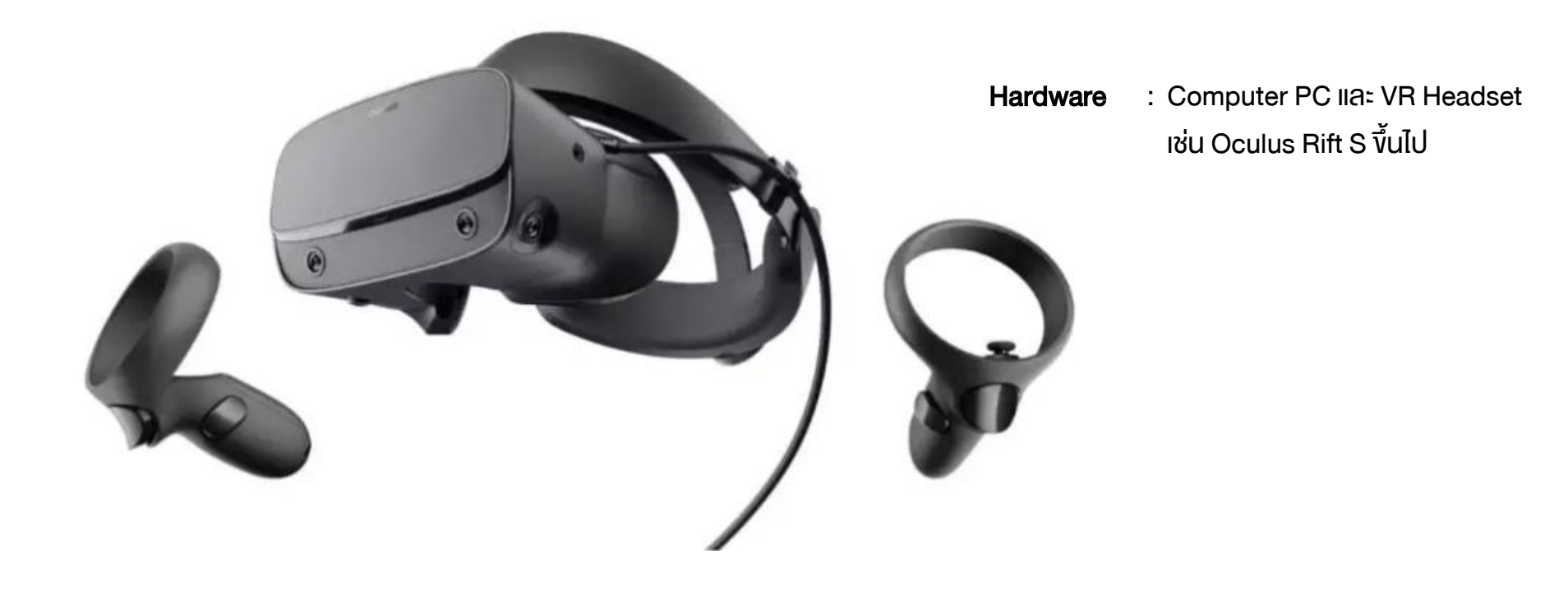

#### 3.4 VR Cardboard

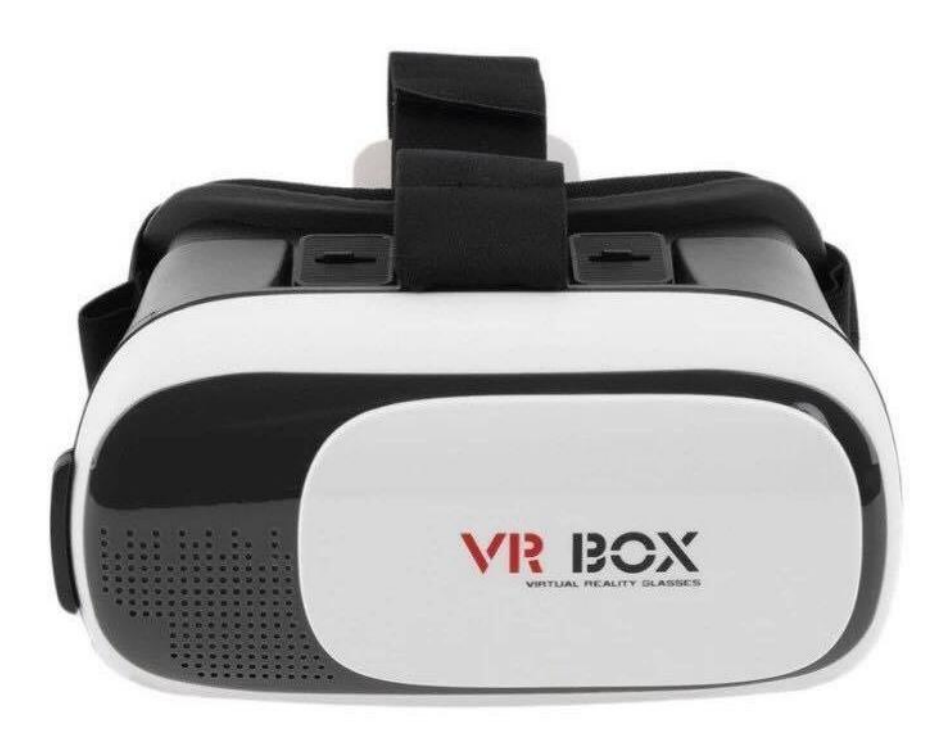

Hardware : Smart Phone IIA: VR Cardboard

#### 4.1 วิธีการตั้งค่าแว่น VR Headset

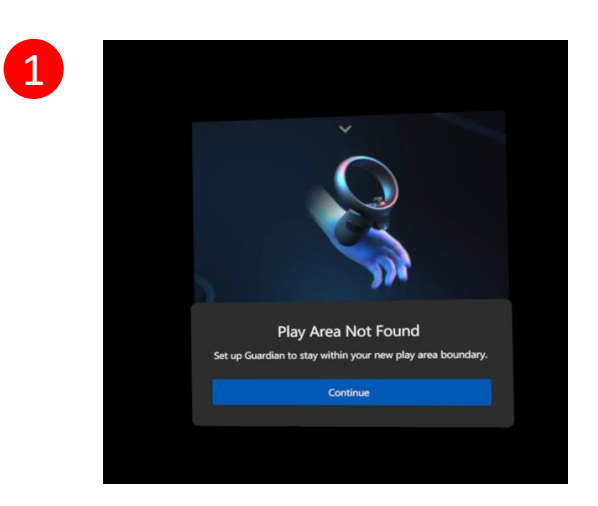

**กด Continue** เมื่อกำหนดงนาด พื้นที่สำหรับการใช้งานโปรแกรม เรียบร้อยแล้ว

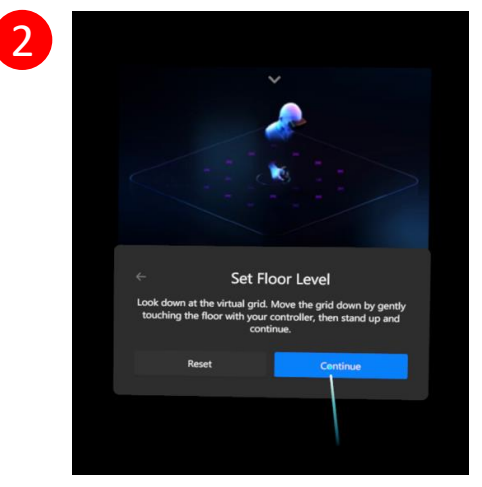

มองไปที่พื้นที่และย่อตัวลง เอามือด้านงวาที่ถือจอยแตะที่พื้น แล้วยืนขึ้น หลังจากนั้น

กด Continue

#### 4.1 วิธีการตั้งค่าแว่น VR Headset

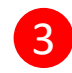

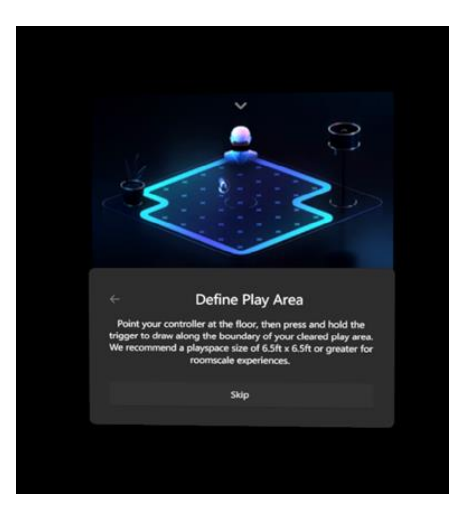

ระบบจะให้ลากเส้นกรอบพื้นที่ ที่ปลอดภัยสำหรับการใช้งาน

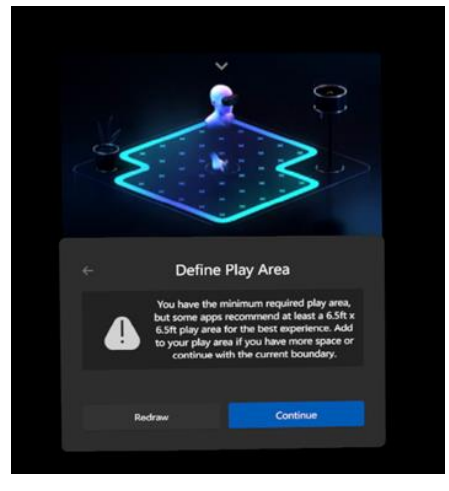

ลากเส้นที่กำหนดพื้นที่ ที่ปลอดภัยในการใช้งานรอบตัว โดยกดที่ปุ่ม "A" ที่จอยด้านงวา และ**กด Continue** 

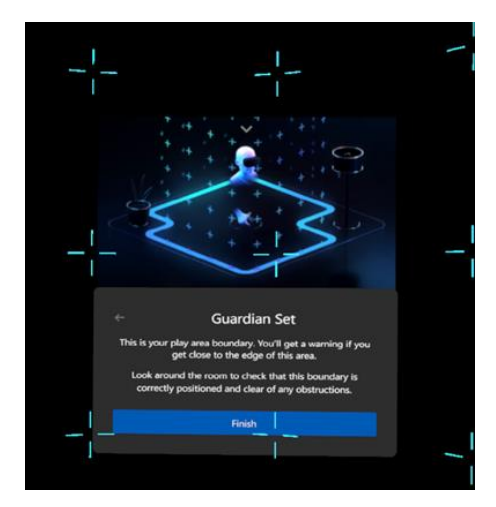

กดปุ่ม Finish

#### 4.1 วิธีการตั้งค่าแว่น VR Headset

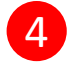

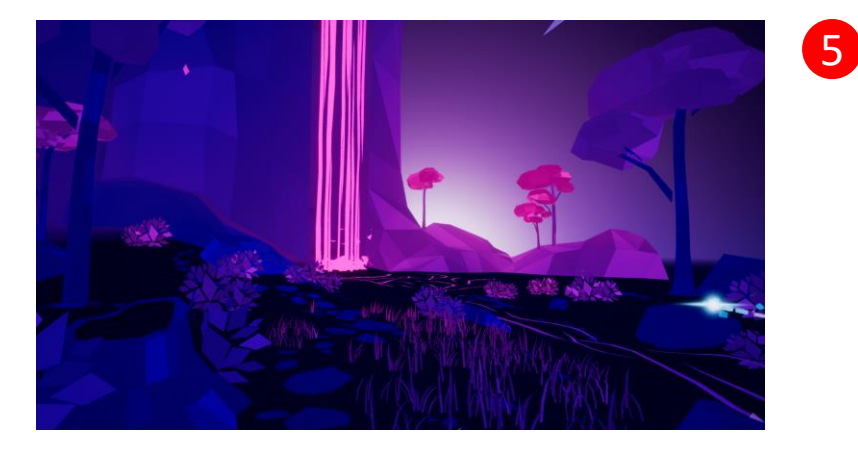

เมื่อตั้งค่าระบบเรียบร้อยแล้วจะแสดง วิดีโอแนะนำการใช้งานเบื้องต้น <complex-block>

แสดงหน้าเมื่อตั้งค่าระบบเรียบร้อย

#### 4.2 การเข้าใช้งานโปรแกรม

#### เปิดโปรแกรม TK Space

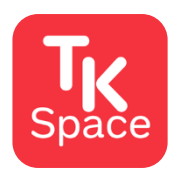

#### **TK Space**

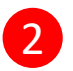

สวมแว่น VR Headset

จากนั้นสามารถชมอุทยานการเรียนรู้เสมือน Virtual TK Park

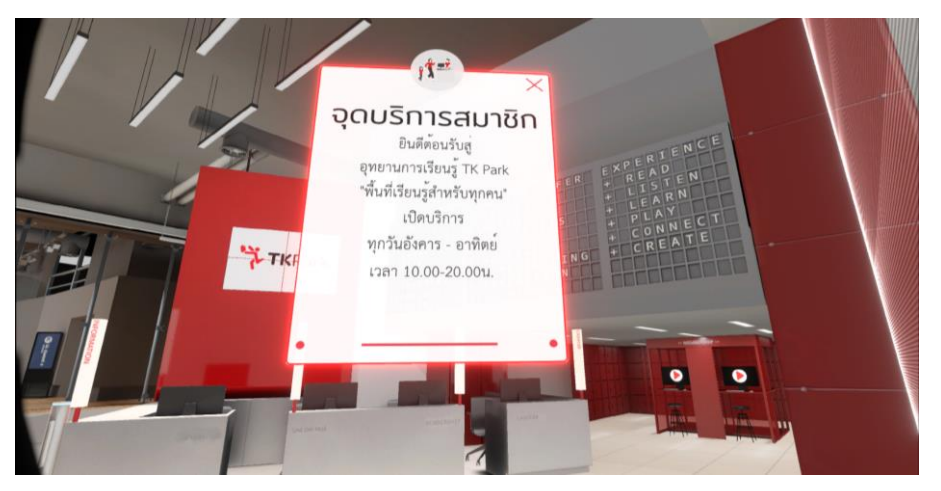

#### 4.3 การควบคุมการเดิน

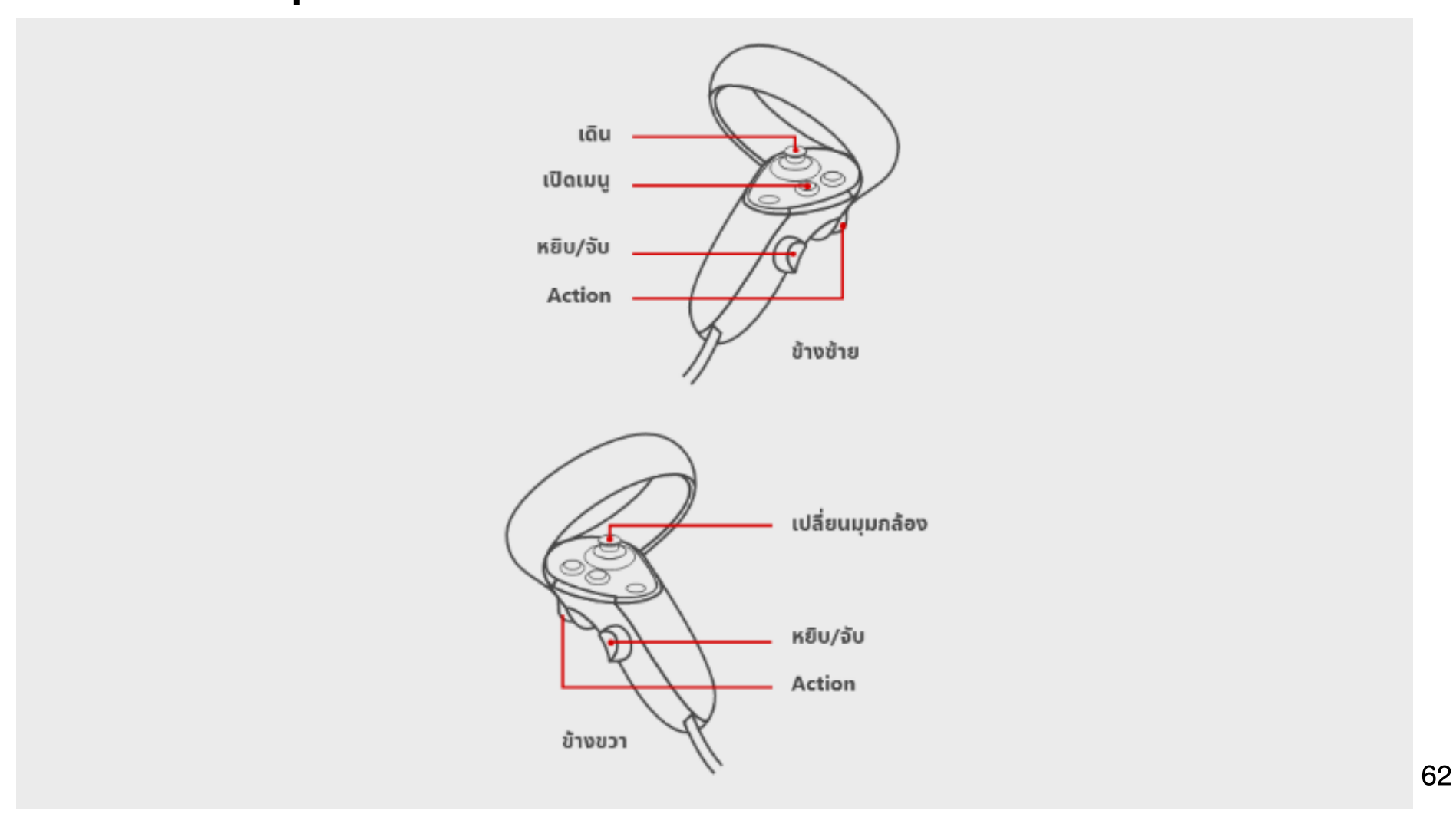